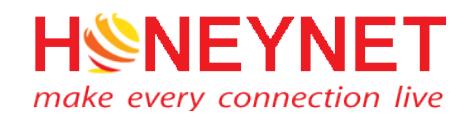

# HƯỚNG DẪN SỬ DỤNG

## TRÌNH SOẠN THẢO MICROSOFT POWERPOINT VÀ PHẦN MỀM ỨNG DỤNG, CÔNG CỤ, TIỆN ÍCH

(Sử dụng phiên bản Microsoft Office 2016)

Phiên bản 3.2

https://honeynet.vn

TP.HCM 3/2020

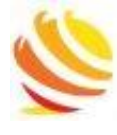

## MŲC LŲC

| 1. | Giới  | thiệu phần mềm soạn thảo Microsoft Office       | 4   |
|----|-------|-------------------------------------------------|-----|
| 2. | Giới  | thiệu về trình chiếu PowerPoint                 | 4   |
| 3. | Một   | số quy tắc soạn thảo bài giảng bằng PowerPoint  | 4   |
| 4. | Cách  | ı chuyển đổi mã font trong Microsoft Office     | 4   |
| 5. | Thac  | o tác cơ bản với PowerPoint                     | 6   |
| 5. | 1     | Tạo tập tin (file) làm việc mới                 | 6   |
| 5. | 2     | Thêm hộp thoại văn bản – Text box               | 7   |
| 5. | 3     | Chèn thêm hình ảnh vào slide                    | 8   |
| 5. | 4     | Chèn Video vào slide                            | 9   |
| 5. | 5     | Cắt video                                       | .10 |
| 5. | 6     | Thiết lập hình nền (background) cho các slides  | .10 |
| 5. | 7     | Cách tạo hiệu ứng đối tượng, lật trang          | .11 |
| 5. | 8     | Cách tạo hiệu ứng đối tượng, lật trang          | .11 |
| 5. | 9     | Cách lưu bài thuyết trình                       | .11 |
| 6. | Chuy  | /ển đổi File sang PDF                           | .12 |
| 6. | 1     | Cách kết xuất File PDF trong PowerPoint         | .12 |
| 6. | 2     | Cách kết xuất File PDF trong Word               | .13 |
| 6. | 3     | Cách kết xuất File PDF trong Excel              | .14 |
| 7. | Cách  | nén và giải nén file (zip và unzip)             | .15 |
| 7. | 1     | Nén file (zip)                                  | .15 |
| 7. | 2     | Giải nén file (unzip)                           | .16 |
| 8. | Sử d  | ụng Gmail                                       | .16 |
| 8. | 1     | Sử dụng Gmail trên PC/ Laptop                   | .16 |
|    | 8.1.1 | Cách soạn một nội dung email                    | .16 |
|    | 8.1.2 | 2 Cách gửi đính kèm file                        | .17 |
|    | 8.1.3 | B Trả lời Gmail (Reply)                         | .18 |
|    | 8.1.4 | Chuyển tiếp Gmail (Forward)                     | .19 |
|    | 8.1.5 | 5 Tạo chữ ký trong Gmail (Signature)            | .20 |
| 8. | 2     | Sử dụng Gmail trên thiết bị di động             | .21 |
|    | 8.2.1 | Đăng nhập tài khoản Gmail trên thiết bị di động | .21 |
|    | 8.2.2 | 2 Soạn một nội dung Email (Compose)             | .23 |
|    | 8.2.3 | Cách gửi file đính kèm                          | .24 |
|    | 8.2.4 | Trả lời Email (Replay)                          | .25 |

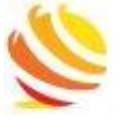

HONEYNET CO. LTD Address: 685 Hung Phu, Dist. 8, HCMC. Phone: 1900.299.911, Hotline: 0983357205 Email: info@honeynet.vn

| 8    | .2.5    | Chuyển tiếp Email (Forward)                | 25 |
|------|---------|--------------------------------------------|----|
| 8    | .2.6    | Tạo chữ ký trong Gmail (Signature)         | 26 |
| 9. T | hao tác | với Google Drive                           | 27 |
| 9.1  | Lưu     | tài liệu trực tuyến trên Google Drive      | 27 |
| 9.2  | Chia    | a sẻ tài liệu                              | 28 |
| 10.  | Các pł  | lần mềm và công cụ tiện ích phổ biến (OTT) | 29 |
| 10.1 | l Giới  | i thiệu                                    | 29 |
| 10.2 | 2 Vibe  | er                                         | 30 |
| 1    | 0.2.1   | Cài đặt Viber trên Laptop/ PC              | 30 |
| 1    | 0.2.2   | Cài đặt Viber trên điện thoại di động      | 32 |
| 10.3 | 3 Wha   | atsApp & Messenger                         | 32 |
| 10.4 | 4 Sky   | pe                                         | 32 |
| 10.5 | 5 Zalo  | )                                          | 32 |
| 11.  | Phần 1  | nềm đo kiểm băng thông (Speedtest)         | 33 |
| 12.  | Cách c  | ài đặt và gỡ bỏ phần mềm trên MobileApp    | 33 |
| 13.  | Cách s  | ử dụng dịch thuật của Google Dịch          |    |
| 14.  | Một sớ  | ố thủ thuật tìm kiếm dữ liệu trên Google   | 34 |
| 15.  | Một sớ  | ố thủ thuật sử dụng Google Map             | 35 |
| 16.  | Một số  | ó ứng dụng phổ biến hiện nay               |    |
| 17.  | Thông   | , tin liên hệ                              |    |

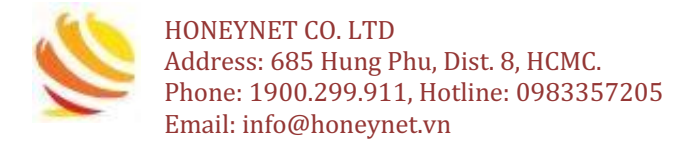

## 1. Giới thiệu phần mềm soạn thảo Microsoft Office

- Microsoft Office là phần mềm soạn thảo phổ biến bao gồm: Word, Excel, PowerPoint, Outlook, ...
- Dễ sử dụng cùng với giao diện được thiết kế đơn giãn, thân thiện và có thể tùy biến.

## 2. Giới thiệu về trình chiếu PowerPoint

- PowerPoint là một trong những phần mềm thuộc bộ Microsoft Office.
- Mục đích chính của phần mềm là giúp người dùng trình diễn nội dung, nó giúp tạo ra những hiệu ứng và làm cho phần trình bày trở nên sinh động hơn.

## 3. Một số quy tắc soạn thảo bài giảng bằng PowerPoint

- Để có một bài thuyết trình/ trình chiếu hay và hiệu quả, chúng ta cần lưu ý những vấn đề sau:
  - Đưa ra những ý chính, cụm từ chính và quan trọng: nhằm gọi nhớ cho chúng ta khi trình bày, đồng thời cũng phải sắp xếp chúng một cách hợp lý nhất.
  - Sử dụng hình ảnh phù hợp để truyền đạt và thu hút sự chú ý của người đọc/ người nghe.
  - Tránh sử dụng quá nhiều từ trên một slide.
  - Sử dụng font, size để bài thuyết trình chuyên nghiệp hơn.

## 4. Cách chuyển đổi mã font trong Microsoft Office

- Lỗi font chữ thường gặp phải là do máy tính thiếu font hoặc do font ít còn phổ biến: .vnTime, VNI-TIMES, ...
- Có 2 cách để khắc phục khi gặp lỗi font là:
  - Cách 1: tìm và tải về các font chư có trên máy tính. Tuy nhiên, cách này khá bất tiện và đòi hỏi phải am tường về máy tính.
  - Cách 2: sử dụng phần mềm <u>UniKey</u> để khắc phục theo hướng dẫn chi tiết bên dưới.

#### Cách khắc phục

**Bước 1**: xác định bảng mã, mở văn bản có font bị lỗi và dùng chuột để quét khối.

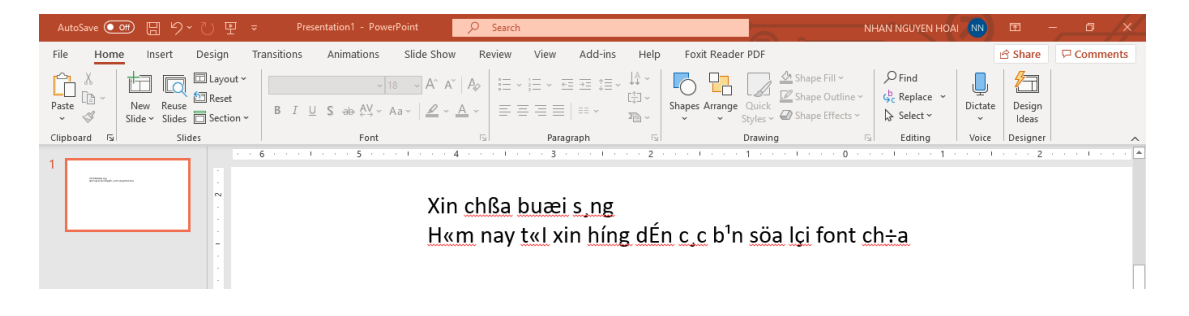

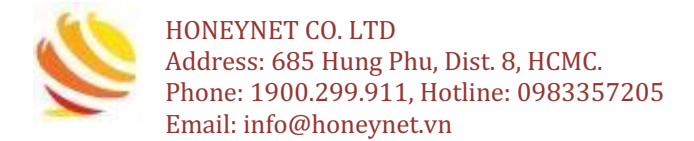

**Bước 2**: chọn vào Tab HOME  $\rightarrow$  tại mục Font, để xem và nhận biết loại Font chữ bị lỗi.

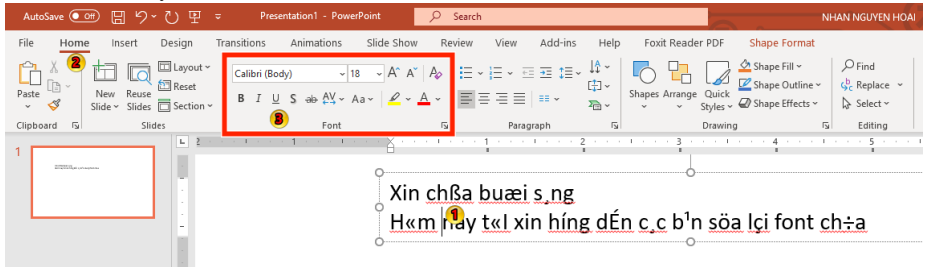

- Nếu font bắt đầu bằng từ .Vn → bảng mã: TCVN3.
- Nếu font chữ bắt đầu bằng VNI → bảng mã: VNI-Windows.
- Nếu font chữ bắt đầu bằng Vn → bảng mã: Vietware-X

Bước 3: quét toàn bộ văn bản bị lỗi font, bấm chuột phải chọn Copy

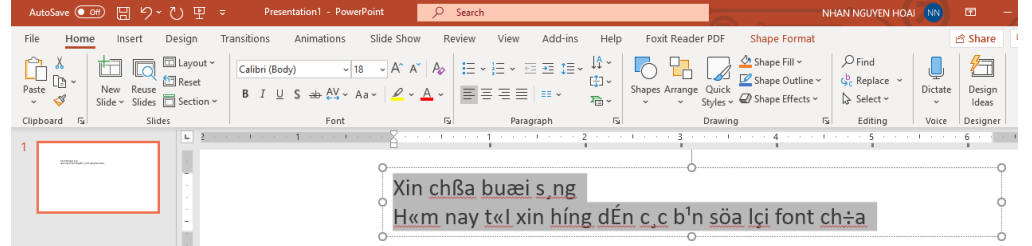

**Bước 4**: mở UniKey (phần mềm Unikey đã cài sẵn), bấm chuột phải vào biểu tượng Unikey bên dưới thanh taskbar (xem vị trí hình bên dưới của màn hình), chọn **Công cụ** 

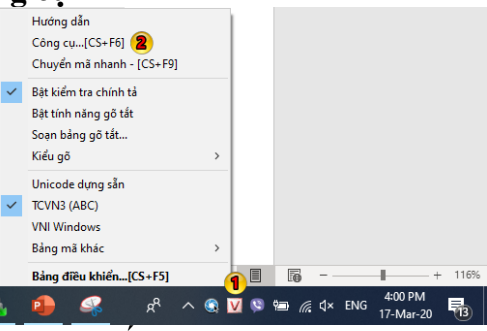

Bước 5: hộp thoại Unikey xuất hiện (Unikey toolkit)

| onincey rooma            | •                                                                                                    |
|--------------------------|----------------------------------------------------------------------------------------------------|
| Bảng mã<br>Nguồn<br>Đích | TCVN3 (ABC)       Image: Constraint of the state of the state of the |
| Chuyển mã                | clipboard 8                                                                                                    |
| File nguồn               | È                                                                                                    |
| File đích                | È                                                                                                    |
|                          | Chỉ hỗ trợ file text và file Rich Text Format (RTF)                                                                                                    |
| 👂 Chuyển                 | mã 👍 🗸 Đóng                                                                                                    |

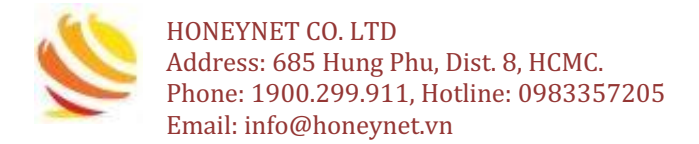

- Tại phần "Nguồn" chọn bảng mã đã xác định ở trên, ví dụ là TCVN3(ABC)
- Tại phần "Đích" chọn Unicode
- Đánh dấu tích vào ô "Chuyển mã clipboard" rồi bấm vào bút "Chuyển mã"
- Hộp thoại kết quả sẽ hiển thị và chọn OK

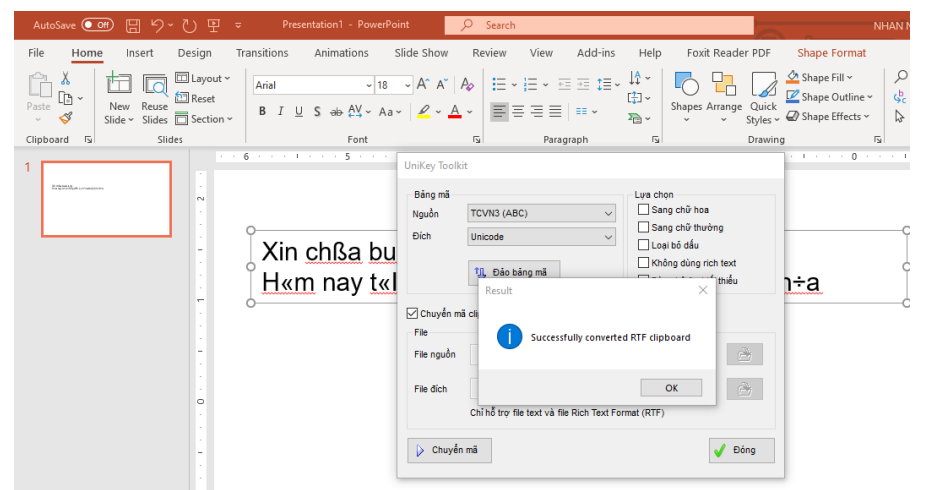

**Bước 6**: mở PowerPoint/ Word và nhấn tổ hợp phím "Ctrl + V" để dán đoạn văn bản vừa chuyển mã.

## 5. Thao tác cơ bản với PowerPoint

## 5.1 Tạo tập tin (file) làm việc mới

Bước 1: vào phần All Programs, khởi động PowerPoint

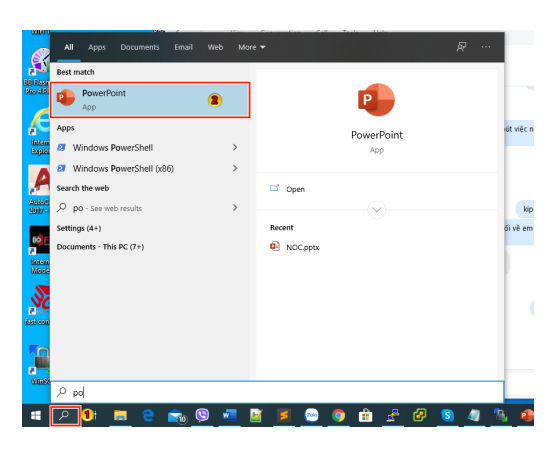

Bước 2: trong trình soạn thảo PowerPoint, chọn "Blank Presentation"

|                                                                                                    |                                                                                   |                           | ? – <i>B</i> ×                                      |
|----------------------------------------------------------------------------------------------------|-----------------------------------------------------------------------------------|---------------------------|-----------------------------------------------------|
| PowerPoint                                                                                                    | Search for online templates and themes                                            | ٩                         | Sign in to get the most out of Office<br>Learn more |
| Recent                                                                                                    |                                                                                   |                           |                                                     |
| You haven't opened any presentations recently. To browse for a presentation, start by clicking on<br>Open Other Presentations. |                                                                                   |                           |                                                     |
| Copen Other Presentations                                                                                                    | Bank Presentation                                                                 |                           |                                                     |
|                                                                                                    |                                                                                   |                           |                                                     |
|                                                                                                    | Sorry, we had some trouble connecting to get featured templates and themes and ca | an't show them right now. |                                                     |
|                                                                                                    | Try again                                                                         |                           |                                                     |
|                                                                                                    | Work offline                                                                      |                           |                                                     |
|                                                                                                    |                                                                                   |                           |                                                     |
|                                                                                                    |                                                                                   |                           |                                                     |

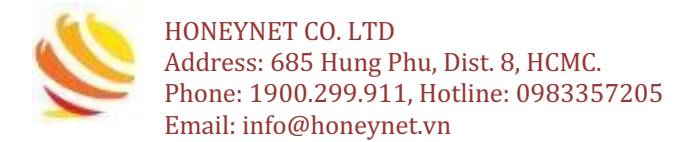

Màn hình làm việc bên dưới là slide đầu tiên và chúng ta sẽ thao tác để tạo ra một bài trình bày hoàn chỉnh

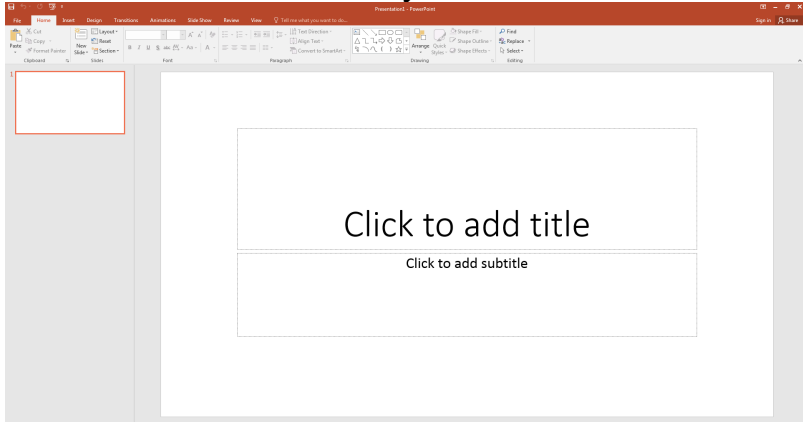

## 5.2 Thêm hộp thoại văn bản – Text box Bước 1: nhấn vào Tab Insert và chọn công cụ Text box

| AutoSave 💽 Off)             | ଅ <sup>ମ</sup> ୁଠ ଅ ⊽ Pre | esentation1 - PowerPoint | Ø Search    |                  |                     | NHAN N         |
|-----------------------------|---------------------------|--------------------------|-------------|------------------|---------------------|----------------|
| File Home                   | Insert Design Transitions | Animations Slide Show    | Review View | Add-ins Help F   | Foxit Reader PDF    | 2              |
| New Reuse<br>Slide - Slides | Dele Pictures             | Shapes Icons<br>Chart    | Get Add-ins | Zoom Link Action | Comment Text<br>Box | Header WordArt |
| Slides Tab                  | les Images                | Illustrations            | Add-ins     | Links            | Comments            | Text           |

**Bước 2**: đặt con trỏ tại nơi muốn tạo văn bản và nhấn – kéo - thả một cách linh hoạt để tạo ra vùng chứa văn bản theo kích thước mong muốn

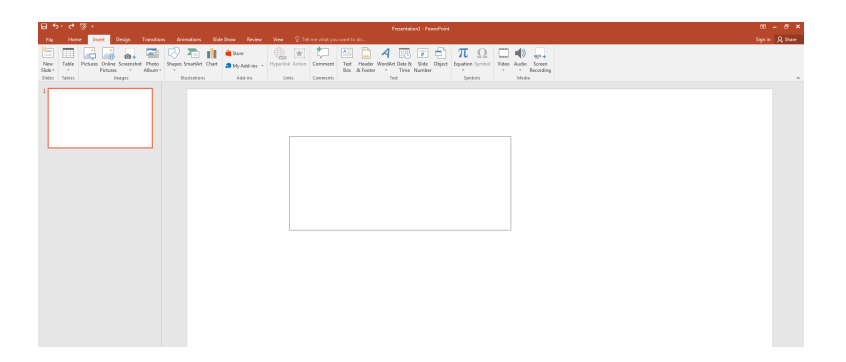

Bước 3: gõ văn bản vào vùng (box) vừa tạo ở trên

| a 5, 0 g .                                                                                                    |                                                                                                    | w - • •         |
|----------------------------------------------------------------------------------------------------|----------------------------------------------------------------------------------------------------|-----------------|
| File Home Joset Design Transitions Animations Slide Show Review V                                                                                                    |                                                                                                    | Sign in 🔍 Stare |
| Dest         Calter (Body)         15         A         A         B         A         A         B         A         A         B         A         B         B         B         B         A         A         B         B         B         B         B         B         B         B         B         B         B         B         B         B         B         B         B         B         B | 25     (a)     (b)     (c)     (c) <td></td> |                 |
|                                                                                                    | Gõ văn bắn tại đây và đỉnh dạng theo yêu Cầy                                                                                                    | •<br>•          |

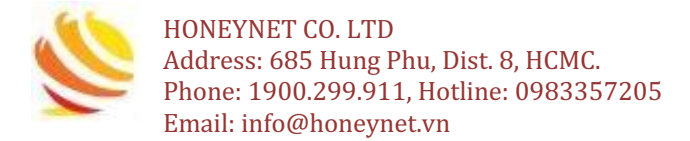

Bước 4: có thể thiết lập, điều chỉnh font/size/color cho chữ tại Tab Home.

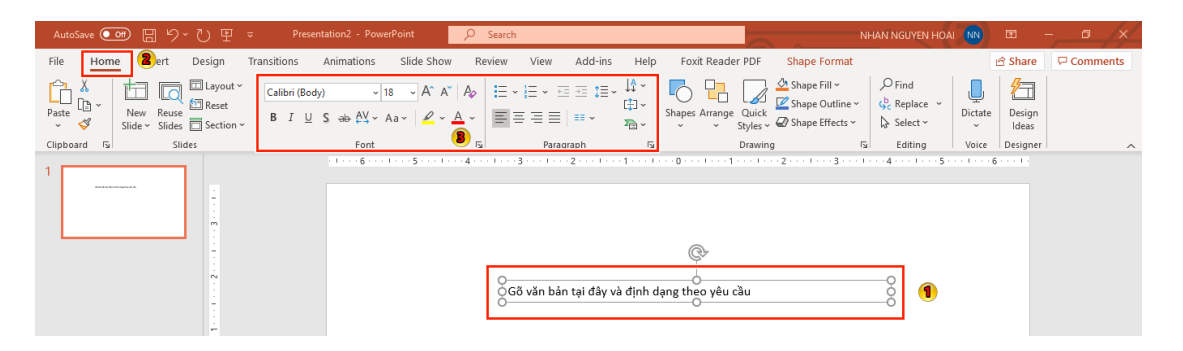

#### 5.3 Chèn thêm hình ảnh vào slide Bước 1: nhấn vào Tab Insert và chọn Pictures

| File           | Hom             | Inser      | t Design | Transitio                                   | ns     | Anima  | ations     | Slide Show                                                         |   |
|----------------|-----------------|------------|----------|---------------------------------------------|--------|--------|------------|--------------------------------------------------------------------|---|
| New<br>Slide ~ | Reuse<br>Slides | Table<br>~ | Pictures | nline Pictures<br>creenshot ~<br>hoto Album | s<br>* | Shapes | 6<br>Icons | <ul> <li>3D Models </li> <li>2 martArt</li> <li>☐ Chart</li> </ul> | ~ |
| Slic           | des             | Tables     | 2 Ima    | ages                                        |        |        | Illus      | trations                                                           |   |

Bước 2: tìm hình ảnh trong thư mục cần để thêm vào

| Billion House     Image: Dataset > Petrues     Image: Dataset > Petrues     Image: Dataset > Petrues       Image: Dataset > Petrues     Image: Dataset > Petrues     Image: Dataset > Petrues     Image: Dataset > Petrues       Image: Dataset > Petrues     Image: Dataset > Petrues     Image: Dataset > Petrues     Image: Dataset > Petrues       Image: Dataset > Petrues     Image: Dataset > Petrues     Image: Dataset > Petrues     Image: Dataset > Petrues       Image: Dataset > Petrues     Image: Dataset > Petrues     Image: Dataset > Petrues     Image: Dataset > Petrues       Image: Dataset > Petrues     Image: Dataset > Petrues     Image: Dataset > Petrues     Image: Dataset > Petrues       Image: Dataset > Petrues     Image: Dataset > Petrues     Image: Dataset > Petrues     Image: Dataset > Petrues       Image: Dataset > Petrues     Image: Dataset > Petrues     Image: Dataset > Petrues     Image: Dataset > Petrues       Image: Dataset > Petrues     Image: Dataset > Petrues     Image: Dataset > Petrues     Image: Dataset > Petrues       Image: Dataset > Petrues     Image: Dataset > Petrues     Image: Dataset > Petrues     Image: Dataset > Petrues       Image: Dataset > Petrues     Image: Dataset > Petrues     Image: Dataset > Petrues     Image: Dataset > Petrues       Image: Dataset > Petrues     Image: Dataset > Petrues     Image: Dataset > Petrues     Image: Dataset > Petrues       Image: Dataset > Petrues <t< th=""><th></th><th></th><th>r resentations</th></t<>                                                                                                    |                                                          |                                           | r resentations                                                       |
|----------------------------------------------------------------------------------------------------|----------------------------------------------------------|-------------------------------------------|----------------------------------------------------------------------|
| Openie *     New folder       Worstell Powerf     Image by:       Partice     Declare       Declare     Declare       Declare <td< th=""><th>Insert Picture</th><th>Pictures +</th><th></th></td<>                                                                                                    | Insert Picture                                           | Pictures +                                |                                                                      |
| Opmore     Notes the factor       Image: Marce the second factor     Image: Marce the second factor       Image: Marce the second factor     Image: Marce the second factor       Image:                                                                                                    | 00 -                                                     |                                           |                                                                      |
| Image Description       Image Description         Image Description       Image Description                                                                                                    | Organize 👻 New folder                                    |                                           | E • 🗍 😣                                                              |
| Image: Service Enclose Enclose                       | Microsoft PowerPc                                        | Pictures library<br>Includes: 2 locations | Arrange by: Folder *                                                 |
| Simple Patries     Simple Patries       Operating     Patries       Operating     Patries       Operating     Vector       Operating     Vector       Operating     Vector       Operating     Vector       Operating     Vector       Operating     Vector       Operating     Vector       Operating     Vector       Operating     Vector       Operating     Vector       Operating     Vector                                                                                                    | ★ Favorites<br>E Desktop<br>B Downloads<br>Recent Places |                                           |                                                                      |
| Konsprup     Konsprup     Konsprup | Cibraries<br>Documents<br>Music<br>Pictures<br>Videos    | Sample Pictures Capture PNG               |                                                                      |
| Windows 7 (C:) * File pame: All Pictures (*.em/;*.wm/;*.jpg;*.* All Pictures (*.em/;*.wm/;*.jpg;*.*)                                                                                                    | 🜏 Homegroup                                              |                                           |                                                                      |
| File game:  All Pictures ("temf;"tymf;"typg:                                                                                                    | A Windows 7 (C)                                          |                                           |                                                                      |
| Tools 👻 Ingert 💌 Cancel                                                                                                    | File gam                                                 | E                                         | All Pictures (".emf;".wmf;".jpg;"      Toojs      Ingert      Cancel |

## Bước 3: chọn hình cần thêm và nhấn nút Insert

| 🔵 🛛 📕 🕨 Libraries 🔸                                                                                                 | Pictures + Sample P                | ictures    |                |               | •              | Search Sample        | Pictures 🖇         |
|----------------------------------------------------------------------------------------------------|------------------------------------|------------|----------------|---------------|----------------|----------------------|--------------------|
| ganize 🔻 New folder                                                                                                 |                                    |            |                |               |                | i.                   | 0                  |
| Microsoft PowerPc                                                                                                   | Pictures librar<br>Sample Pictures | у          |                |               |                | Arrange              | by: Folder 🔻       |
| <ul> <li>C Favorites</li> <li>■ Desktop</li> <li>Downloads</li> <li>™ Recent Places</li> <li>■ Libraries</li> </ul> | Chrysanthemum.                     | Desert.jpg | Hydrangeas.jpg | Jellyfish.jpg | Koala.jpg      | Lighthouse.jpg       | Penguins.jpg       |
| Documents Music  Pictures Videos Homegroup                                                                          | jpg<br>Tulips.jpg                  |            |                |               |                |                      |                    |
| Computer                                                                                                    |                                    |            |                |               |                |                      |                    |
| File <u>n</u> am                                                                                                    | ne: Penguins.jpg                   |            |                |               |                | All Pictures (*.en   | nf;*.wmf;*.jpg;* 🔻 |
|                                                                                                    |                                    |            |                |               | Too <u>i</u> s | ▼ In <u>s</u> ert  ▼ | Cancel             |

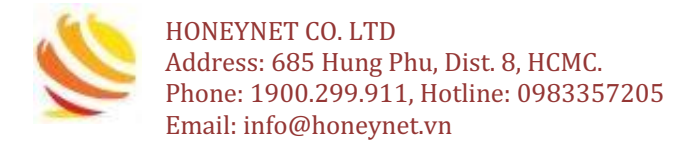

#### Bước 4: hoàn tất chèn thêm hình ảnh

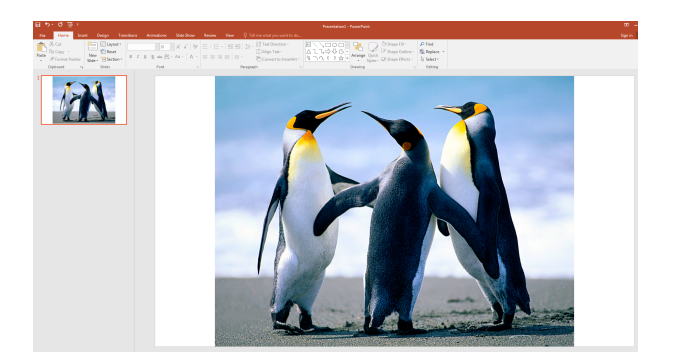

#### 5.4 Chèn Video vào slide

**Bước 1:** từ Tab Insert, bấm vào mũi tên xổ xuống (drop-down) trong phần Video, sau đó chọn "Video on My PC"

| AutoSave 💽 🗄 垳 🕐 🗄            | ₽ = Presentation2 - Pow                          | werPoint 🔎 Search                                                              |                  |                     | NHAN I         | NGUYEN HOAI NN                          |           |                        |
|-------------------------------|--------------------------------------------------|--------------------------------------------------------------------------------|------------------|---------------------|----------------|-----------------------------------------|-----------|------------------------|
| File Home Insert Design       | Transitions Animations                           | Slide Show Review View                                                         | Add-ins Help F   | oxit Reader PDF     |                | 2                                       | 🖻 Share   | P Comments             |
| New Reuse<br>Slide - Slides - | Online Pictures<br>Screenshot ~<br>Photo Album ~ | O 3D Models ×          ⊞ Get Add-ins        ™ SmartArt          ⊘ My Add-ins × | Zoom Link Action | Comment Text<br>Box | Header WordArt | $\prod_{\text{Equation Symbol}} \Omega$ | Uideo Aud | io Screen<br>Recording |
| Slides Tables Im              | nages Illus                                      | strations Add-ins                                                              | Links            | Comments            | Text           | Symbols                                 | 🖬 Onlin   | e Video                |
| 1                             | 16                                               | . 1 5 1 4 1 3 1                                                                | .2110            |                     |                | 8                                       | 🔲 Video   | on My <u>P</u> C       |
|                               |                                                  |                                                                                |                  |                     |                |                                         |           |                        |

Bước 2: xác định vị trí và chọn file video mong muốn, sau đó nhấp vào Insert.

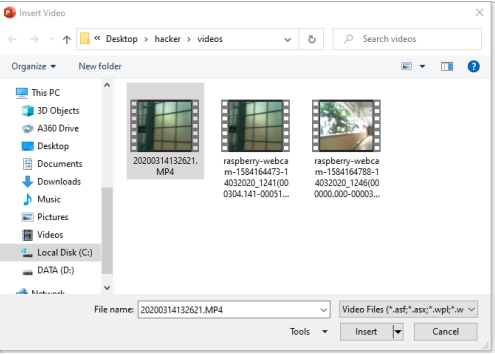

Bước 3: video sẽ được thêm vào slide.

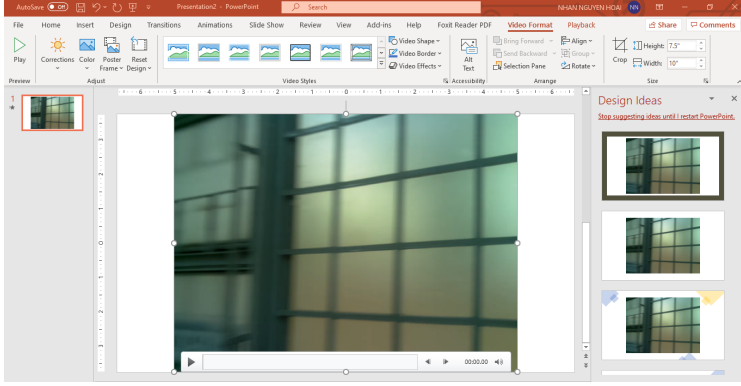

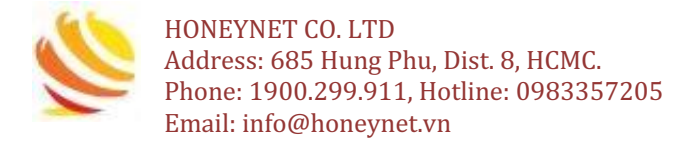

## 5.5 Cắt video

**Bước 1**: chọn Video, sau đó bấm vào Tab Playback trên Ribbon. **Bước 2**: bấm vào lệnh "Trim Video".

| AutoS   | ave 💽 🛱 🏷 *                     | U 9           | ⇒ Presentation2 -                            | PowerPoint <i>O</i> Search                                                                                                    |                        |                      |                 | NHAN NGUYEN HOAI | E       | X        |
|---------|---------------------------------|---------------|----------------------------------------------|----------------------------------------------------------------------------------------------------|------------------------|----------------------|-----------------|------------------|---------|----------|
| File    | Home Insert                     | Design        | Transitions Animatio                         | ons Slide Show Review                                                                                                    | View Add-ins Help      | Foxit Reader P       | DF Video Format | Playback         | 🖻 Share | Comments |
| Play    | Add Remove<br>Bookmark Bookmark | Trim<br>Video | iade Duration Fade In: 00.00 Fade Out: 00.00 | Volume<br>Volume<br>Volume | e v Loop until Stopped | Insert<br>Captions ~ |                 |                  |         |          |
| Preview | Bookmarks                       |               | Editing                                      | Video Op                                                                                                    | tions                  | Caption Options      |                 |                  |         | ^        |

**Bước 3:** hiển thị một hộp thoại như bên dưới. Sử dụng "handle" màu xanh lá cây để đặt thời gian "bắt đầu" và "handle" màu đỏ để đặt thời gian "kết thúc".

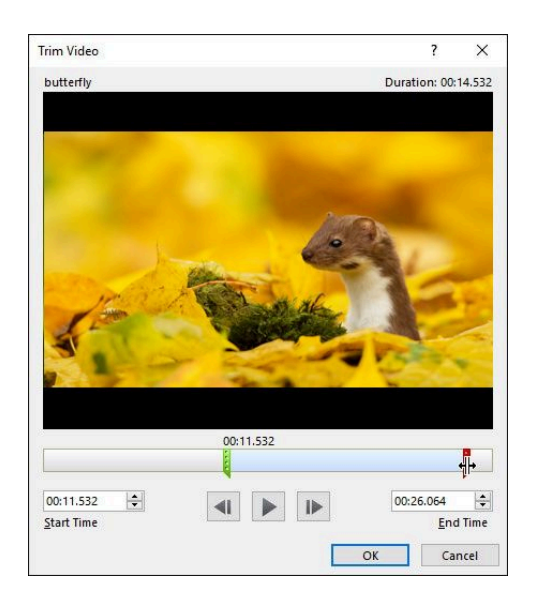

Bước 4: để xem trước đoạn video cừa cắt, bấm vào nút Play.

| 00:11.532 🖨        |  | 00:26.064 |
|--------------------|--|-----------|
| <u>S</u> tart Time |  | End Time  |

Bước 5: khi đã cắt xong video, chọn OK để hoàn tất.

## 5.6 Thiết lập hình nền (background) cho các slides

Bước 1: chọn slide mong muốn từ bảng điều khiển "Slide Navigation". Đây là slide sẽ được đặt hình nền mới.
Bước 2: nhấp vào Tab Design
Bước 3: chọn hình nền mong muốn

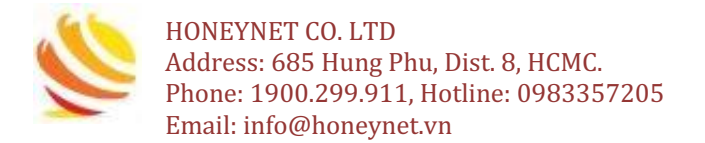

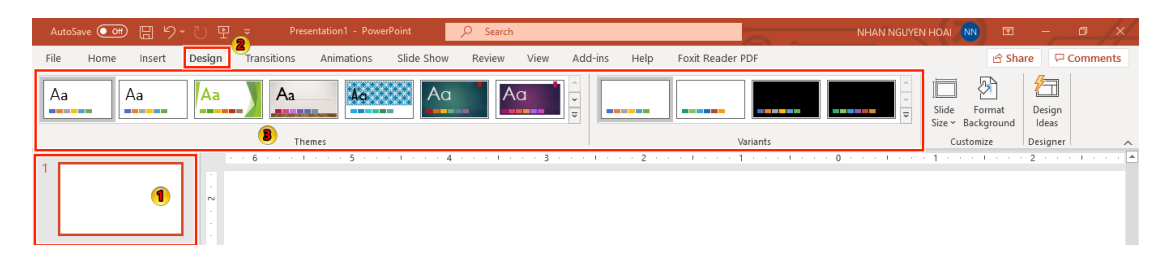

## 5.7 Cách tạo hiệu ứng đối tượng, lật trang

**Bước 1**: chọn đối tượng muốn thêm hiệu ứng động. **Bước 2**: bấm vào Tab Animations

Bước 3: hiệu ứng sẽ được áp dụng cho đối tượng.

| AutoSav            | ^e 🚥 🗄 '୨・୯) 🗜     | ⇒ Presentation2 - PowerPoint     |                    |                                                                                                    | NHAN NGUYEN HOAT 🔊 📼 🗕 🗖 🗡                               |
|--------------------|--------------------|----------------------------------|--------------------|----------------------------------------------------------------------------------------------------|----------------------------------------------------------|
| File               | Home Insert Design | Transitions Animations Slid      | e Show Review View | Add-ins Help Foxit Reader PDF Shape Format                                                                                                    | 영 Share 🖓 Comments                                       |
| Preview<br>Preview | None Appear        | Fade Fly In Foot In<br>Animation | Split Wipe         | Shape Criteria Control Control | Beards Asimation     Dunation     Delay     Timing     Y |
| 2                  |                    |                                  | Gö văn bả          | چە<br>م<br>tại đây và định dạng theo yêu cầu                                                                                                    | O                                                        |

#### 5.8 Cách tạo hiệu ứng đối tượng, lật trang

Bước 1: chọn slide mong muốn từ bảng điều khiển "Slide Navigation". Đây là slide sẽ xuất hiện sau hiệu ứng chuyển tiếp.
Bước 2: bấm vào tab Transitions, sau đó định vị nhóm Transition
Bước 3: chọn hiệu ứng mong muốn.

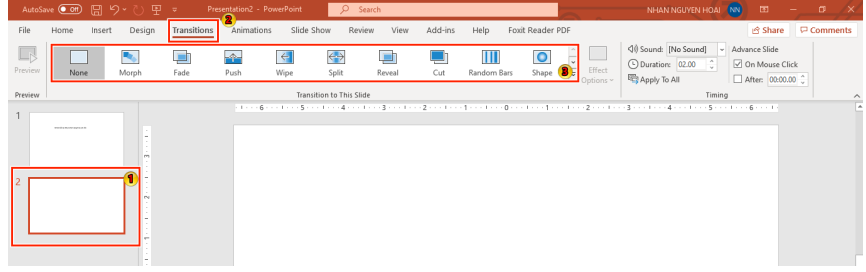

## 5.9 Cách lưu bài thuyết trình

Bước 1: xác định vị trí và chọn lệnh Save trên Quick Access Toolbar.

| AutoSave 🧿 | ₩ <u></u> 87                | ~ U P    |          | Prese      | ntatior |
|------------|-----------------------------|----------|----------|------------|---------|
| File Hon   | ne Insert                   | Design   | Transiti | ons        | Anin    |
| Paste      | New Reuse<br>Slide ~ Slides | Layout ~ | В        | I <u>U</u> | S ə     |

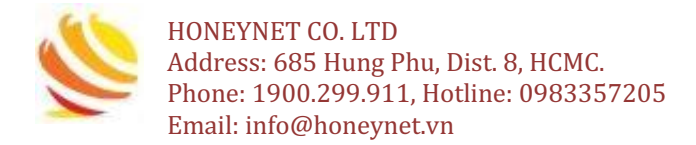

**Bước 2**: Chọn nơi cần lưu (Save), đặt tên file và bấm Browse để chọn nơi lưu.

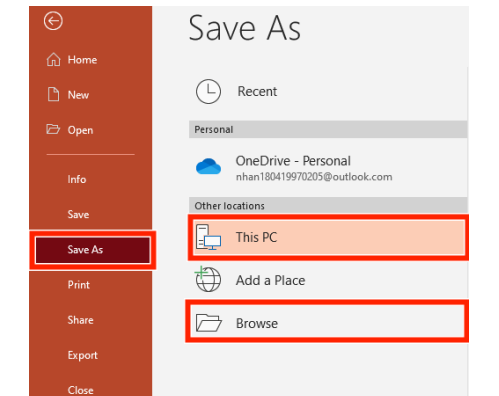

**Bước 3**: Hiển thị "Save As" → chọn nơi muốn lưu bài thuyết trình.

| 0       | <i>c</i> ,                         | Presentation2 - PowerPoint                                                                            |
|---------|------------------------------------|----------------------------------------------------------------------------------------------------|
| e       | Save As                            |                                                                                                    |
| ሰ Home  |                                    |                                                                                                    |
| 🖹 New   | L Recent                           | This PC > Documents                                                                                   |
| 🗁 Open  | Personal Organize 💌                | New folder                                                                                            |
| Info    | OneDrive - Per<br>nhan180419970205 | Name     Date modified     Type     Page 102-01-102-15 PM     Ele folder                              |
| Save    | Other locations 2 A360 Dr          | e Custom Office Templates 11-Sep-18 9:01 AM File folder                                               |
| Save As | This PC Desktop                    | english 21-Sep-19.632 AM File folder Date mounted                                                     |
| Print   | Add a Place                        | ds Meter 30-Jul-19.225 PM File folder<br>MobaXterm 14-Mar-20.128 PM File folder 10,99/2019.215 PM     |
| Share   | Browse Evident                     | My Virkwings SU-Awy+3 11:00 km, Pietroleer     My PDFill 08-Jan-19 11:20 AM File folder     V <     V |
| Export  | Filen                              | me: Presentation2.optx                                                                                |
| Close   | Save as                            | PowerPoint Presentation (".pptx)                                                                      |
|         | Aut                                | nors NHAN NGUYEN HOAI Tags: Add a tag<br>6/4/2019 4:36 PM                                             |
|         | ∧ Hide Folder                      | Tools 🕶 Save Cancel                                                                                   |

Bước 4: đặt và điền tên file cho "Bài thuyết trình" → Save để hoàn tất.

## 6. Chuyển đổi File sang PDF

## 6.1 Cách kết xuất File PDF trong PowerPoint

#### Bước 1: vào Tab File

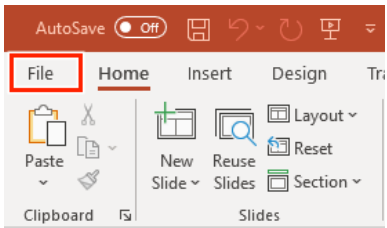

**Buróc 2**: vào Tab Export → Create PDF/XPS Document → Create PDF/XPS

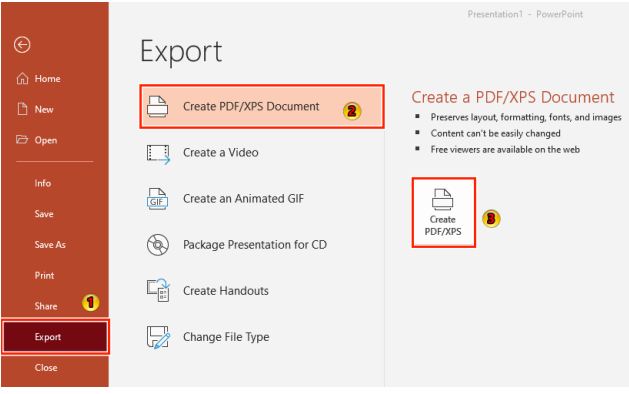

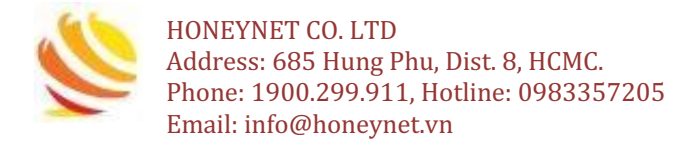

Bước 3: chọn nơi lưu trữ file, đặt tên file và chọn Publish

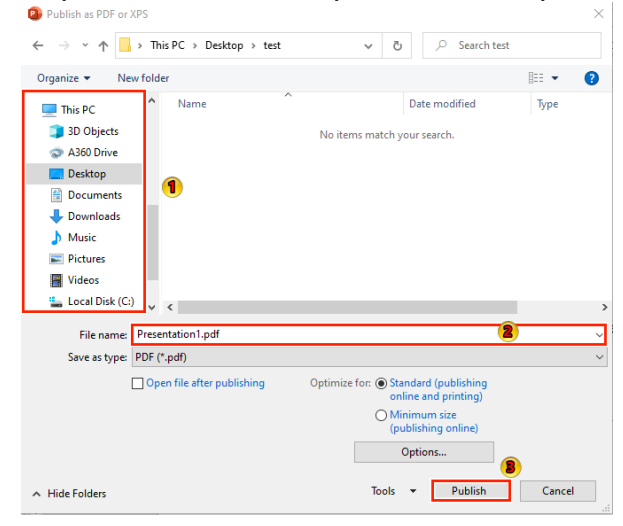

## 6.2 Cách kết xuất File PDF trong Word Bước 1: vào Tab File

| Auto       | Save Off                                   | 89     | ~ Ū '=                             | ~ <u>1</u><br>= ~ ≂                             |
|------------|--------------------------------------------|--------|------------------------------------|-------------------------------------------------|
| File       | Home                                       | Insert | Design                             | Layout                                          |
| Paste<br>• | X Cut<br>E Copy<br>≪ Format P<br>Clipboard | ainter | Times New F<br><b>B</b> I <u>U</u> | $kom \sim 13 \sim$<br>$\sim ab x_2 x^2$<br>Font |

**Buróc 2**: vào Tab Export → Create PDF/XPS Document → Create PDF/XPS

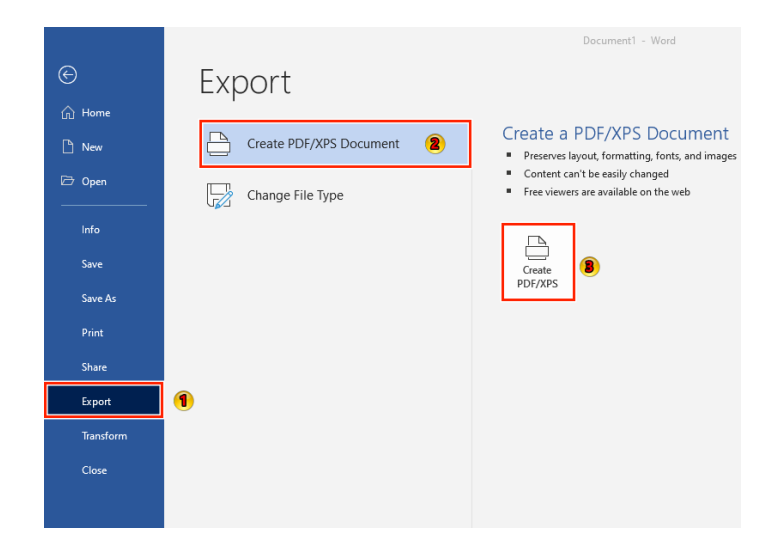

Bước 3: chọn nơi lưu trữ file, đặt tên file và chọn Publish

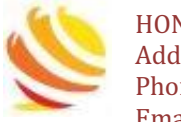

HONEYNET CO. LTD Address: 685 Hung Phu, Dist. 8, HCMC. Phone: 1900.299.911, Hotline: 0983357205 Email: info@honeynet.vn

| 👿 Publish as PDF                              | or XPS                     |                                                          | ×                   |
|-----------------------------------------------|----------------------------|----------------------------------------------------------|---------------------|
| $\leftarrow \rightarrow \cdot \cdot \uparrow$ | → This PC → Desktop → test | ✓ Č                                                      |                     |
| Organize 👻                                    | New folder                 |                                                          | <b>⊨</b> • <b>?</b> |
| 🚾 Microsoft W<br>🜰 OneDrive                   | ford                       | No items match your search.                              |                     |
| 💻 This PC                                     |                            |                                                          |                     |
| 🧊 3D Objects                                  |                            |                                                          |                     |
| A360 Drive                                    |                            |                                                          |                     |
| E Desktop                                     |                            |                                                          |                     |
| 🔮 Document                                    | s                          |                                                          |                     |
| 👆 Download                                    | s                          |                                                          |                     |
| 👌 Music                                       |                            |                                                          |                     |
| D1-4                                          | •                          |                                                          |                     |
| File nam                                      | ne: Doc.pdf                |                                                          | Ň                   |
| Save as typ                                   | e: PDF (*.pdf)             |                                                          | ~                   |
|                                               | Open file after publishing | Optimize for:  Standard (publishing online and printing) |                     |
|                                               |                            | O Minimum size<br>(publishing online)                    |                     |
|                                               |                            | Options                                                  |                     |
| <ul> <li>Hide Folders</li> </ul>              |                            | Tools 👻 Publish                                          | Cancel              |

## 6.3 Cách kết xuất File PDF trong Excel

Bước 1: vào Tab File

| Auto    | Save 💽    | Off) | D    | ] ⊌ | 2 | <       | 4 ~  | ۲,   |                  |
|---------|-----------|------|------|-----|---|---------|------|------|------------------|
| File    | Home      | e    | Ins  | ert |   | Pag     | ge l | .ayo | ut               |
| ĥ       | X         | Cal  | ibri |     |   |         | ~ 1  | 1    | ~                |
| Paste   | L≞ ~<br>≪ | В    | Ι    | U   | ~ | <u></u> | ~    | 0    | <mark>،</mark> ~ |
| Clipboa | ard 🗔     |      |      |     |   | Font    |      |      |                  |

**Buróc 2**: vào Tab Export → Create PDF/XPS Document → Create PDF/XPS

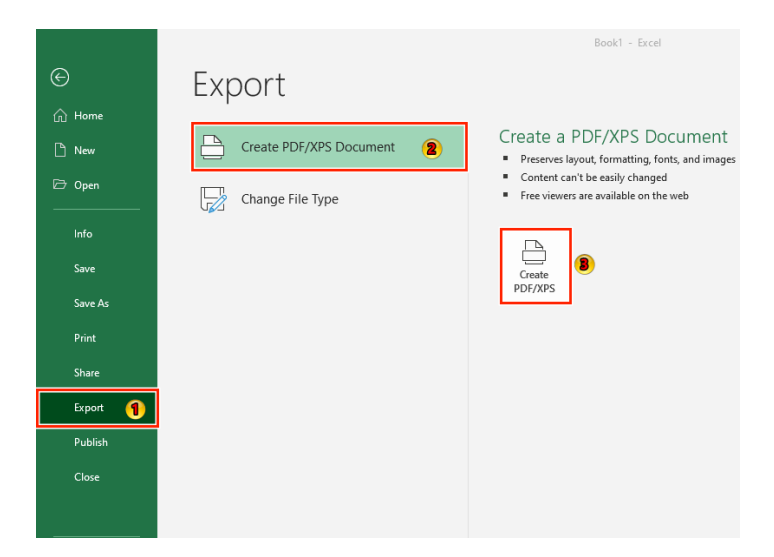

Bước 3: chọn nơi lưu trữ file, đặt tên file và chọn Publish

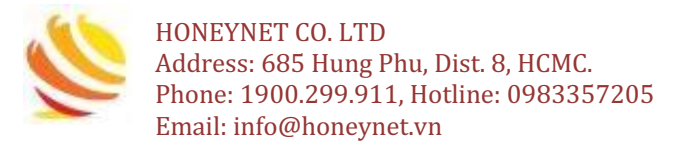

| 🚺 Publish as PDF or                                                                                    | XPS                                                               |                 |                                                 |                                                                   |        | $\times$ |
|----------------------------------------------------------------------------------------------------|-------------------------------------------------------------------|-----------------|-------------------------------------------------|-------------------------------------------------------------------|--------|----------|
| ← → • ↑ 🗌                                                                                              | $\rightarrow~$ This PC $\rightarrow~$ Desktop $\rightarrow~$ test | ~               | Ö                                               | ,으 Search test                                                    |        |          |
| Organize 🔻 Ne                                                                                          | ew folder                                                         |                 |                                                 |                                                                   | -      | ?        |
| Desktop     Documents     Downloads     Music     Pictures     Videos     Local Disk (Cs     DATA (Ds) | )                                                                 | No items ma     | tch your s                                      | earch.                                                            |        |          |
| 💣 Network                                                                                              | ×                                                                 |                 |                                                 |                                                                   |        |          |
| File name:                                                                                             | Excel.pdf                                                         |                 |                                                 |                                                                   |        | ~        |
| Save as type:                                                                                          | PDF (*.pdf)                                                       |                 |                                                 |                                                                   |        | ~        |
|                                                                                                    | Open file after publishing                                        | Optimize for: ( | Standar<br>online a<br>Minimu<br>(publish<br>Op | d (publishing<br>nd printing)<br>im size<br>iing online)<br>tions |        |          |
| <ul> <li>Hide Folders</li> </ul>                                                                       |                                                                   | To              | iols 🔻                                          | Publish                                                           | Cancel |          |

## 7. Cách nén và giải nén file (zip và unzip)

## 7.1 Nén file (zip)

Bước 1: bấm chọn file cần nén

| File Home Share View                                                         |                                         |                   |                  |       |     |
|------------------------------------------------------------------------------|-----------------------------------------|-------------------|------------------|-------|-----|
| $\leftarrow \rightarrow \checkmark \uparrow \square \rightarrow \text{test}$ |                                         |                   |                  |       | ~ 6 |
| <b>4</b> 0.44                                                                | Name ^                                  | Date modified     | Туре             | Size  |     |
| Desktop #                                                                    | powerpoint.pptx                         | 17-Mar-20 5:25 PM | Microsoft PowerP | 33 KB |     |
| Downloads                                                                    | •                                       |                   |                  |       |     |
| Documents x                                                                  | * · · · · · · · · · · · · · · · · · · · |                   |                  |       |     |
| Fictures x                                                                   | *                                       |                   |                  |       |     |

**Bước 2**: bấm chuột phải vào file cần nén (hoặc có thể chọn nhiều file cùng một lúc để nén) và chọn Add to archive

| - /                 | - Name         | Date modified Time Size                |
|---------------------|----------------|----------------------------------------|
|                     |                | Open Open 22.10                        |
|                     | powerbourcht   | New                                    |
|                     |                | Print                                  |
|                     |                | Show                                   |
|                     |                | Share with Zalo                        |
|                     |                | Ldit with Notepad++                    |
|                     |                | Scan with Windows Defender             |
|                     |                | Convert to PDF in Foxit Reader         |
|                     |                | Le? Share                              |
|                     |                | Open with                              |
|                     |                | Give access to >                       |
|                     |                | 📸 TortoiseGit >                        |
|                     |                | Add to archive                         |
|                     |                | Add to "powerpoint.rar"                |
|                     |                | Compress and email                     |
|                     |                | Compress to "powerpoint.rar" and email |
|                     |                | Destroy with Ashampoo Uninstaller      |
|                     |                | Restore previous versions              |
|                     |                | Send to >                              |
|                     |                | Cut                                    |
|                     |                | Сору                                   |
|                     |                | Create shortcut                        |
|                     |                | Delete                                 |
|                     |                | Rename                                 |
|                     |                | Properties                             |
| sước 3: đặt tên cho | file r         | tén và chọn OK                         |
| - Ar                | chive name and | d parameters ?                         |

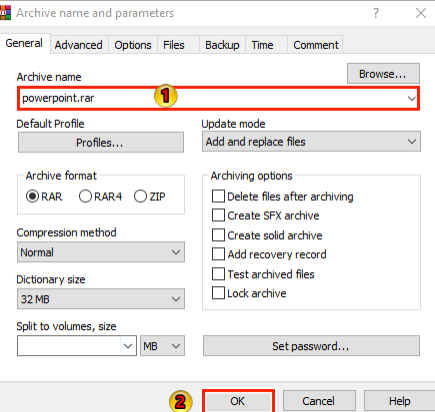

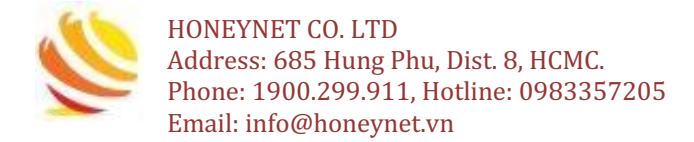

## 7.2 Giải nén file (unzip)

Bước 1: chọn file nén có phần đuôi là .rar hoặc .zip

| 📕   🕑 📑 🖛   test                                                              |                 |                   |                  |       |
|-------------------------------------------------------------------------------|-----------------|-------------------|------------------|-------|
| File Home Share View                                                          |                 |                   |                  |       |
| $\leftarrow \rightarrow \checkmark \uparrow \square \rightarrow \text{ test}$ |                 |                   |                  |       |
|                                                                               | □ Name          | Date modified     | Туре             | Size  |
| Cuick access                                                                  | powerpoint.pptx | 17-Mar-20 5:25 PM | Microsoft PowerP | 33 KB |
| Desktop     Desktop                                                           | powerpoint.rar  | 17-Mar-20 5:33 PM | WinRAR archive   | 25 KB |
| Documents                                                                     | *               |                   |                  |       |

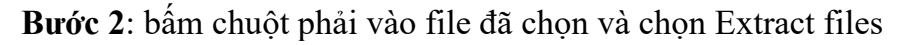

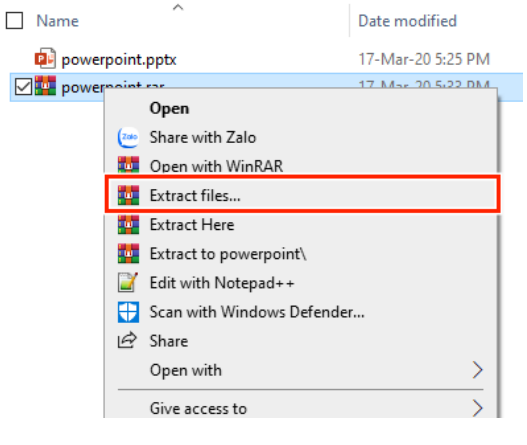

Bước 3: chọn nơi lưu trữ và chọn OK

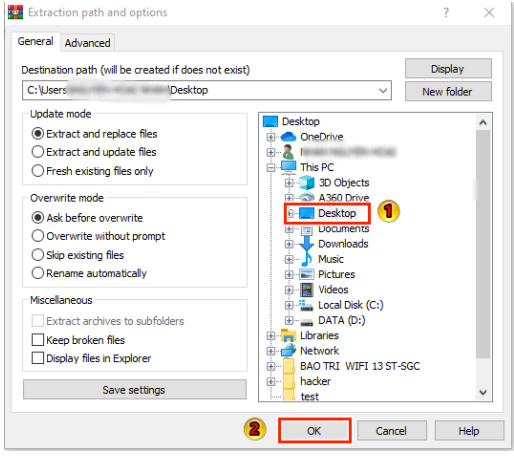

## 8. Sử dụng Gmail

#### 8.1 Sử dụng Gmail trên PC/ Laptop

#### 8.1.1 Cách soạn một nội dung email

**Bước 1**: đăng nhập vào Gmail bằng trình duyệt web "Chrome/ Firefox" **Bước 2**: soạn Gmail theo thứ thự như sau:

- 1. Chọn Compose
- 2. Điền thông tin địa chỉ Gmail của người nhận
- 3. Đặt tiêu để cho Gmail
- 4. Soạn nội dung cần gửi

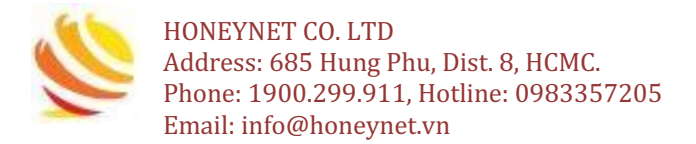

| $\leftrightarrow$ $\rightarrow$ C $($ mail.google.com/ | with (%#intex/PMigradCatTuPaCnip#APRMgRCThempeae=0546504564620             | hannan an an an an an an an an an an an a |
|--------------------------------------------------------|----------------------------------------------------------------------------|-------------------------------------------|
| = M Gmail                                              | Q Search mail                                                              | • ⑦ Ⅲ                                     |
| + Compose                                              |                                                                            | 6 of 6 < > 📑 🔻 🅸                          |
| Inbox 3                                                |                                                                            |                                           |
| <ul><li>★ Starred</li><li>♥ Snoozed</li></ul>          | We hope you enjoy to<br>Google C                                           | Draft saved ~ X                           |
| Sent Drafts 1                                          | G                                                                          | Siới thiệu PowerPoint 🔋                   |
| test +                                                 | Replies to this email aren't mc<br>your new account, the Help<br>Io        |                                           |
|                                                        | Google As<br>70 Pair Pp<br>Maghetee Bunne<br>This email was sent to you br | ۲                                         |
| No recent chats<br>Start a new one                     | Keply                                                                      |                                           |
| <u>.</u> •                                             |                                                                            | Send 🗸 🛕 🖙 谷 🛝 🗷 🔞 🗄 📋                    |

Bước 4: chọn Send để gửi

#### 8.1.2 Cách gửi đính kèm file

**Bước 1**: đăng nhập vào Gmail bằng trình duyệt web "Chrome, Firefox" **Bước 2**: soạn Email theo thứ thự như sau:

- 1. Chọn Compose
- 2. Điền thông tin địa chỉ Gmail của người nhận
- 3. Đặt tiêu để cho Email
- 4. Soạn nội dung Email cần gửi
- 5. Chọn attack file để đính kèm theo file cần gửi

| ← → C ( 🕯 mail.google.com, 😒 🗡 💺          |               |         |                                                             |                  |  |  |  |
|-------------------------------------------|---------------|---------|-------------------------------------------------------------|------------------|--|--|--|
| = M Gmail                                 | Q Search mail |         |                                                             | • ⑦ Ⅲ            |  |  |  |
| + Compose                                 | ÷ 🖸 0 🖬       | ê 0 d • | :                                                           | 6 of 6 < > 🥅 🔻 🎝 |  |  |  |
| 🛄 Inbox :                                 |               |         |                                                             |                  |  |  |  |
| <ul><li>Starred</li><li>Snoozed</li></ul> |               |         | We hope you enjoy Draft saved Google C                      | _ ~ ×            |  |  |  |
| <ul> <li>Sent</li> <li>Drafts</li> </ul>  |               |         | G Giới thiệu PowerPoint                                     | 8                |  |  |  |
| ∽ More                                    |               | Rep     | lies to this email aren't mc                                |                  |  |  |  |
| etest -                                   |               | у       | our new account, the Help<br>Io<br>Google As<br>70 Pasir Pa |                  |  |  |  |
|                                           |               |         | napietre Busine<br>This email was sent to you be            | -                |  |  |  |
| No recent chats<br>Start a new one        | Reply         | Forward |                                                             |                  |  |  |  |
| <u> </u>                                  |               |         | Send 👻 <u>A</u>                                             | \$ ⊂ ⊖ Δ ■ ᡬ : î |  |  |  |

Bước 3: chọn file cần đính kèm và chọn Open

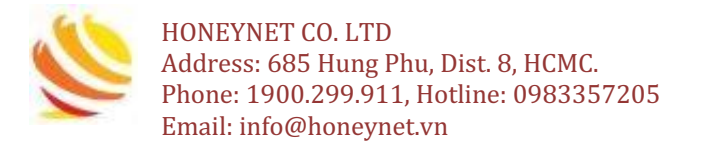

| 💿 Open            |           |                     |   |    |                  | $\times$       |
|-------------------|-----------|---------------------|---|----|------------------|----------------|
| ← → • ↑ 📙         | > This P  | C → Desktop → test  | * | Ō  | . ○ Search test  |                |
| Organize 🔻 Nev    | w folder  |                     |   |    | 8==              | • 🔳 🕐          |
| 💻 This PC         | ^ [       | Name                |   | D  | ate modified     | Туре           |
| 3D Objects        |           | 🗹 🔃 powerpoint.pptx |   | 11 | 7-Mar-20 5:25 PM | Microsoft Powe |
| 💿 A360 Drive      |           | 🎬 powerpoint.rar    |   | 1  | 7-Mar-20 5:33 PM | WinRAR archive |
| 📃 Desktop         |           |                     |   |    |                  |                |
| 🗄 Documents       |           |                     |   |    |                  |                |
| 👆 Downloads       | ÷.,       |                     |   |    |                  |                |
| b Music           |           |                     |   |    |                  |                |
| Pictures          |           |                     |   |    |                  |                |
| Videos            |           |                     |   |    |                  |                |
| 🏪 Local Disk (C:) |           |                     |   |    |                  |                |
| E DATA (D:)       |           |                     |   |    |                  |                |
| A Notwork         | ~ <       |                     |   |    |                  | >              |
|                   | File name | powerpoint.pptx     |   | ~  | All Files (*.*)  | ~              |
|                   |           |                     |   |    | Open             | Cancel         |

Bước 4: sau khi đính kèm file hoàn tất và chọn Send để gửi Email

| Draft saved           | _ ~ × ` |
|-----------------------|---------|
| test@gmail.com        |         |
| Giới thiệu PowerPoint |         |
|                       |         |
|                       |         |
|                       |         |
|                       |         |
|                       |         |
|                       |         |
|                       |         |
| powerpoint.pptx (33K) | ×       |
| Send 🔻 🖄 🖘 💬 🔺 🗖 🖒    | : 🗊     |

#### 8.1.3 Trå lời Gmail (Reply)

Bước 1: vào Tab Inbox và chọn Email cần trả lời

| ≡  | M Gmail | Q Search mail | •                                                                            |                          |
|----|---------|---------------|------------------------------------------------------------------------------|--------------------------|
| (+ | Compose |               | © D D :                                                                      | 1-6 of 6 < >             |
|    | Inbox 2 | Primary       | 🚉 Social 🕒 Promotions                                                        |                          |
| *  | Starred | 🗌 🚖 Google    | Learn more about our updated Terms of Service - testhnn0@gmail.com Upda      | ting Our Terms of Servi  |
| C  | Snoozed | 🗹 🏠 Google    | Help us protect you: Security advice from Google - Add a backup ph           | view Activity 🛪 💽 📋      |
| >  | Sent    | 🗌 🚖 Google    | App password created - "replaymail" password successfully created Hi test, N | You have successfully cr |

Bước 2: bấm phải vào Email đã chọn và chọn Reply hoặc Reply all

- Reply: chỉ trả lời Email cho người gửi
- Reply all: trả lời Email cho tất cả thành viên liên quan trong Email

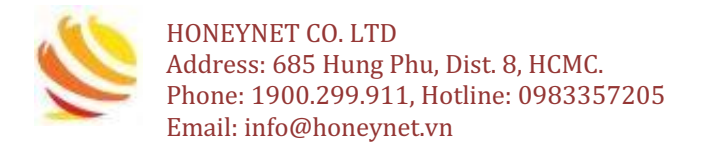

| =      | M Gmail |   | Q Search mail         |                       | •                                                                          |
|--------|---------|---|-----------------------|-----------------------|----------------------------------------------------------------------------|
| +      | Compose |   | <b>0</b> • <b>0 1</b> | <b>○ ○ □ □ □</b>      | 1-6 of 6 < > 💼                                                             |
| · ·    |         |   | Primary               |                       | Promotions                                                                 |
|        | Inbox   | 2 |                       | Move to tab           | •                                                                          |
| *      | Starred |   | 🗌 🕁 Google            | 🔦 Reply               | ited Terms of Service - testhnn0@gmail.com Updating Our Terms of Servi     |
| C      | Snoozed |   | 🗹 ☆ Google            | 👞 Reply all           | rity advice from Google - Add a backup phone as an alternative 2-Step Veri |
| $\geq$ | Sent    |   | 🗌 🕁 Google            | Forward               | eplaymail" password successfully created Hi test, You have successfully cr |
|        | Drafts  | 1 |                       | Forward as attachment | n - O Otan Varifiantian turnad an tanthan®@amail.aam Vaur Caarla Aaaa      |

Bước 3: Soạn nội dung cần trả lời và chọn Send để gửi Gmail

| Re:                   | int par    | lanar | •     | -    | •••• | - | _ ` | z ×  |
|-----------------------|------------|-------|-------|------|------|---|-----|------|
| <b>4</b> , − (maj)n ( | to reply   | (     | ens g | r-sp |      |   |     |      |
|                       |            |       |       |      |      |   |     |      |
|                       |            |       |       |      |      |   |     |      |
|                       |            |       |       |      |      |   |     |      |
|                       |            |       |       |      |      |   |     |      |
|                       |            |       |       |      |      |   |     |      |
|                       |            |       |       |      |      |   |     |      |
|                       |            |       |       |      |      |   |     |      |
| Send -                | <u>A</u> ( | ) ©   | ٢     | ⊵    | -    | Ô | :   | ii ( |

## 8.1.4 Chuyển tiếp Gmail (Forward)

#### Bước 1: vào Tab Inbox và chọn Email cần trả lời

| ≡  | M Gmail | Q Search mail | Ţ                                                                        | 0 #                                |
|----|---------|---------------|--------------------------------------------------------------------------|------------------------------------|
| (+ | Compose |               | © b <b>b</b> :                                                           | 1-6 of 6 < > 📷 👻 🇱                 |
|    | Inbox 2 | Primary       | 🚉 Social 🗣 Promotions                                                    |                                    |
| *  | Starred | 🗌 🛧 Google    | Learn more about our updated Terms of Service - testhnn0@gmail.com Up    | pdating Our Terms of Servi Feb 22  |
| C  | Snoozed | 🗹 🕁 Google    | Help us protect you: Security advice from Google - Add a backup ph       | Review Activity >                  |
| >  | Sent 1  | 🗌 🚖 Google    | App password created - "replaymail" password successfully created Hi tee | st, You have successfully cr Jan 6 |

## Bước 2: bấm phải vào Email đã chọn và chọn Forward

| ≡        | M Gmail |   | Q Search mail       |                       | •                                                                          | ⊘ ⅲ    |
|----------|---------|---|---------------------|-----------------------|----------------------------------------------------------------------------|--------|
| 4        | Compose |   | <b>0</b> • <b>0</b> | 0 D D :               | 1-6 of 6 < > 📖                                                             | ÷ \$   |
| <u> </u> |         |   | Primary             |                       | Promotions                                                                 |        |
|          | Inbox   | 2 |                     | Move to tab           | · · · · · · · · · · · · · · · · · · ·                                      |        |
| *        | Starred |   | 🗌 🕁 Google          | Reply                 | ated Terms of Service - testhnn0@gmail.com Updating Our Terms of Servi     | Feb 22 |
| C        | Snoozed |   | 🗹 📩 Google          | « Reply all           | rity advice from Google - Add a backup phone as an alternative 2-Step Veri | Jan 11 |
| >        | Sent    |   | 🗌 ☆ Google          | Forward               | playmail" password successfully created Hi test, You have successfully cr  | Jan 6  |
|          | Drafts  | 1 |                     | Forward as attachment | an O Pton Varification turned on teathan®@amail.com Vour Decale Acce       | 1      |

**Bước 3:** điền địa chỉ Gmail của người nhận, soạn nội dung Email cần gửi và chọn Send để gửi Email

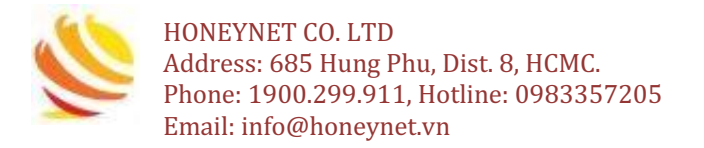

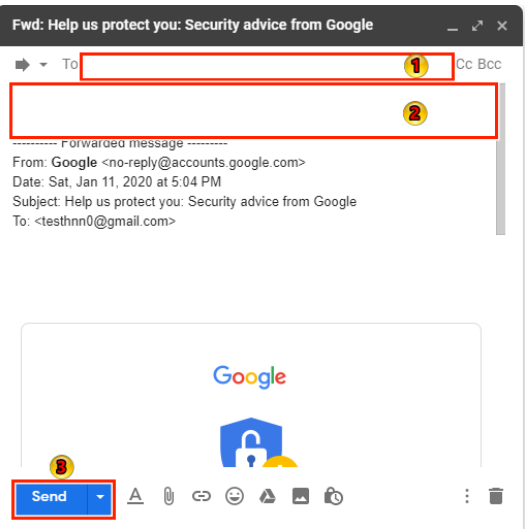

## 8.1.5 Tạo chữ ký trong Gmail (Signature)

**Bước 1**: sau khi đăng nhập vào Gmail chọn "Settings" để thiết lập chữ ký

| =        | M Gmail |   | Q Search mail | •                                                                                     | 0 :::            |
|----------|---------|---|---------------|---------------------------------------------------------------------------------------|------------------|
| 4        | Compose |   | □ - C :       | 1-6 of 6                                                                              | -<-> • • • • • • |
| <u> </u> |         |   | Primary       | et Social Promotions                                                                  | Display density  |
|          | Inbox   | 2 |               |                                                                                       | Configure inbox  |
| *        | Starred |   | 🗌 🕁 Google    | Learn more about our updated Terms of Service - testhnn0@gmail.com Updating Our       | 0.1111.1         |
| 0        | Snoozed |   | 🗌 🚖 Google    | Help us protect you: Security advice from Google - Add a backup phone as an alterna   | Settings 2       |
| $\geq$   | Sent    |   | Google        | App password created - "replaymail" password successfully created Hi test, You have   | Themes           |
|          | Drafts  | 1 |               |                                                                                       | Send feedback    |
| ~        | More    |   | 📋 😭 Google    | 2-Step Verification turned on - 2-Step Verification turned on testhnn0@gmail.com Your | Help             |
|          |         |   |               | Oritical accurity alart. Dian in attampt was blacked testhen0@amail.com Comeans just  | and your po      |

**Bước 2**: vào Tab General, chọn **Signature** và điền thông tin cá nhân của mình vào

| ≡ | M Gmail        |   | Q Search mail                                                                                                    | 0   | *** |
|---|----------------|---|----------------------------------------------------------------------------------------------------|-----|-----|
| + | Compose        |   | Settings                                                                                                    | - 1 | Çe  |
|   | Inbox          | 2 | General Labels Inbox Accounts and Import Filters and Blocked Addresses Forwarding and POP/IMAP Add-ons Chat Advanced Offline Themes                                                      |     |     |
| G | Snoozed        |   | Create contacts for auto- <ul> <li>When I send a message to a new person, add them to Other Contacts so that I can auto-complete to them next time or III add contacts myself</li> </ul> | ne  |     |
| > | Sent<br>Drafts | 1 | Importance signals for ads: You can view and change your preferences here.                                                                                                    |     |     |
| ~ | More           |   | Signature: O No signature                                                                                                    |     |     |
|   | test -         | + | udgoing messages)<br>Learn more                                                                                                    |     |     |
|   |                |   | Nguyễn Văn A         Chức rực Nhân viên         Phone         Email: -         Insert this signature before quoted text in replies and remove the '' line that precedes it.              |     |     |

**Bước 4**: chọn Save Setting và hoàn thành việc tạo chữ ký. Sau khi hoàn thành thì kho soạn Gmail mới sẽ có thêm phần chữ ký của mình

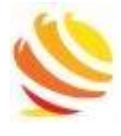

HONEYNET CO. LTD Address: 685 Hung Phu, Dist. 8, HCMC. Phone: 1900.299.911, Hotline: 0983357205 Email: info@honeynet.vn

| New Mess                       | age        |   |   |   |  |   |  | - 2 | ' × |
|--------------------------------|------------|---|---|---|--|---|--|-----|-----|
| То                             |            |   |   |   |  |   |  | Сс  | Всс |
| Subject                        |            |   |   |   |  |   |  |     |     |
|                                |            |   |   |   |  |   |  |     |     |
| Chưc vụ: N<br>Phone:<br>Email: | nan vien   |   |   |   |  |   |  |     |     |
|                                |            |   |   |   |  |   |  |     |     |
|                                |            |   |   |   |  |   |  |     |     |
| Send                           | - <u>A</u> | U | Ð | ٢ |  | Ô |  | :   | Î   |

## 8.2 Sử dụng Gmail trên thiết bị di động

## 8.2.1 Đăng nhập tài khoản Gmail trên thiết bị di động

**Bước 1**: mở ứng dụng Gmail đã được cài đặt trên thiết bị đi động. Nếu Gmail chưa được cài đặt thì tải phần mềm Gmail:

- Trên Android: GooglePlay
  - Trên iOS: AppStore

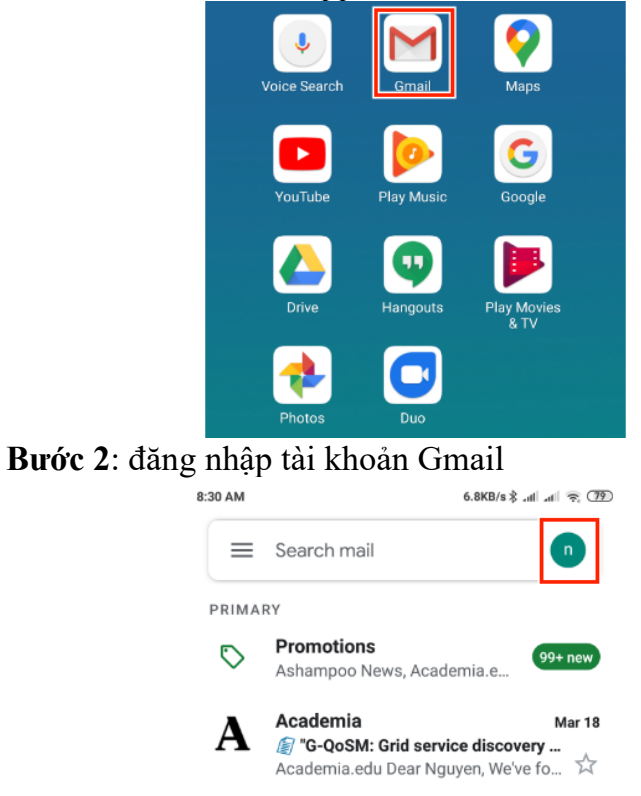

Bước 3: chọn đăng nhập một tài khoản Gmail khác

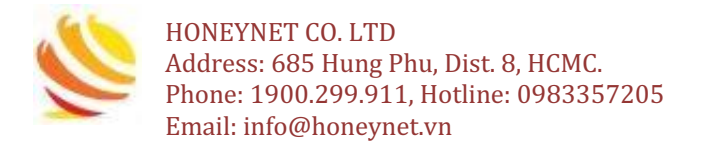

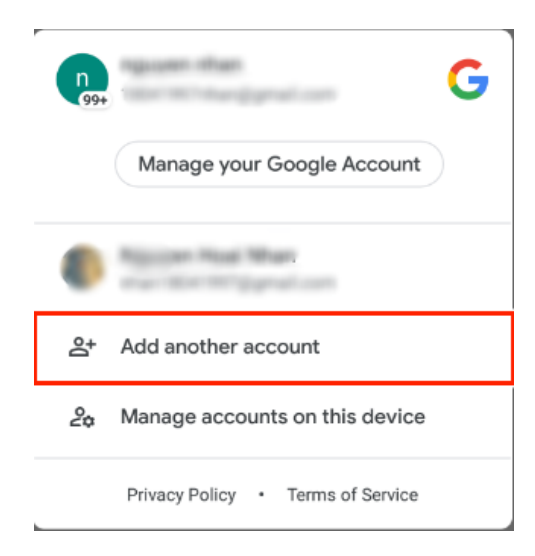

Bước 4: chọn đăng nhập với Google

| Set    | up email                   |
|--------|----------------------------|
| G      | Google                     |
| 0      | Outlook, Hotmail, and Live |
| $\sim$ | Yahoo                      |
| E      | Exchange and Office 365    |
| $\sim$ | Other                      |

**Bước 5**: Điền địa chỉ Gmail hoặc số điện thoại đăng ký Gmail và chọn Next

| Google                    |            |
|---------------------------|------------|
| Sign in                   |            |
| with your Google Account. | Learn more |
|                           |            |
| Email or phone            |            |
|                           |            |
| Create account            | Next       |

Bước 6: nhập mật khẩu và chọn Next để hoàn thành đăng nhập

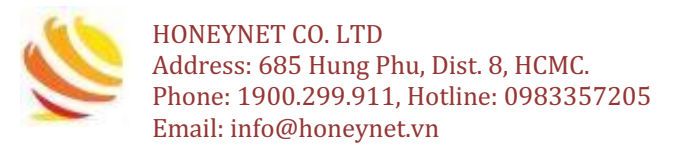

| Google<br>Welcome<br>(© testhnn@gmail.com |  |
|-------------------------------------------|--|
| Enter your password                       |  |
| Forgot password? Next                     |  |

## 8.2.2 Soạn một nội dung Email (Compose)

Bước 1: chọn biểu tượng dâu "+" để soạn Email

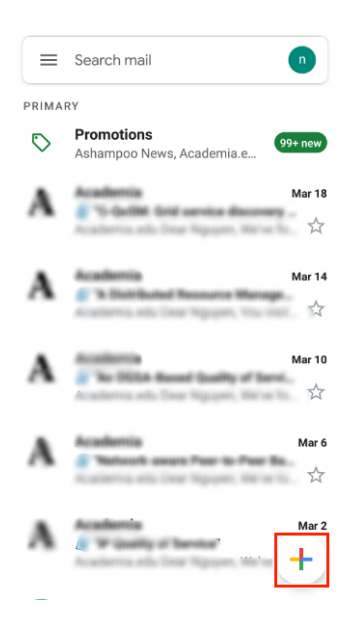

Bước 2: điền các thông tin cần thiết

- (1): địa chỉ Gmail người gửi
- (2): địa chỉ Gmail người nhận
- (3): tiêu đề
- (4) nội dung Email

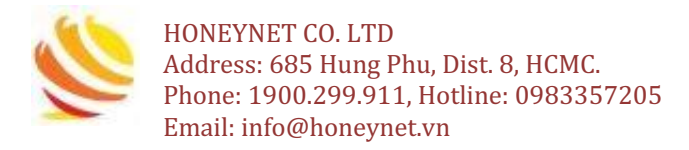

| ← Compose @   | $\land$ |
|---------------|---------|
| From          | 1 ~     |
| То            | 2 ~     |
| Subject       | 8       |
| Compose email | 4       |

Bước 4: chọn biểu tượng tam giác để gửi Email

| $\leftarrow$ | Compose            | O   | $\triangleright$ | : |
|--------------|--------------------|-----|------------------|---|
| From         | 18041997hhan@gmail | com |                  | ~ |
| То           |                    |     |                  | ~ |

#### 8.2.3 Cách gửi file đính kèm

- Sau khi hoàn thành soạn thảo nội dung Email, chung ta tiến hành đính kèm theo tập tin (file) cần gửi theo các bước như sau:

Bước 1: chọn biểu tượng như hình sau để đính kèm tập tin (file)

| $\leftarrow$ | Compose           | e     | $\land$ | : |
|--------------|-------------------|-------|---------|---|
| From         | 18047957\than@gma | é.com |         | ~ |
| То           |                   |       |         | ~ |

#### **Bước 2**: chọn file cần gửi **Bước 3**: gửi Email bằng cách chọn biểu tượng tam giác

| <br>         |                    |   |           | B |  |
|--------------|--------------------|---|-----------|---|--|
| $\leftarrow$ | Compose            | O | $\bowtie$ | : |  |
| From         | 18041957\han@gmail |   |           | ~ |  |
| То           |                    |   |           | ~ |  |

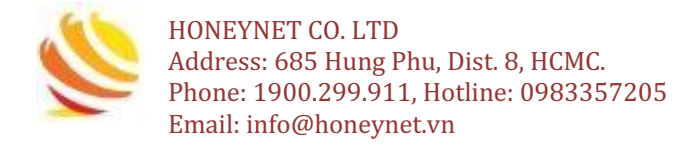

#### 8.2.4 Trả lời Email (Replay)

**Bước 1**: mở email đã nhận và chọn replay hoặc replay all ở cuối email để trả lời Email

- Replay: trả lời Email cho riêng người gửi
- Replay all: trả lời cho tất cả thành viên liên quan trong Email

**Bước 2**: soạn thảo nội dung Email **Bước 3**: gửi Email

| Emai | 1                  |   |           |        |
|------|--------------------|---|-----------|--------|
| ←    | Compose            | O | $\bowtie$ | :      |
| From | 18041957shan@gmail |   |           | ~      |
| То   |                    |   |           | $\sim$ |

## 8.2.5 Chuyển tiếp Email (Forward)

**Bước 1:** mở Email cần chuyển tiếp **Bước 2**: chọn Forward ở cuối Email để chuyển tiếp

| ← Reply | ≪ Reply all | → Forward |
|---------|-------------|-----------|
|---------|-------------|-----------|

Bước 3: nhập địa chỉ Gmail người nhận và soạn thảo nội dung Email

| $\leftarrow$ | Forward           | *      | O        | $\bowtie$ | :   |
|--------------|-------------------|--------|----------|-----------|-----|
| From         | 1804199714        | anğışı | uil.com  |           |     |
| То           |                   |        | 1        |           | ~   |
| Fwd:         | Colorent Colorent | Grid a | ervice d | iscov     | ery |
| Comp         | ose email         |        | 2        |           |     |
|              |                   |        |          |           |     |

Bước 4: Chọn biểu tượng tam giác để gửi Email

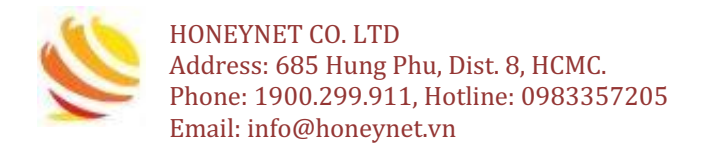

| ÷    | Forward    | •     | e      | ⊳ | : |
|------|------------|-------|--------|---|---|
| From | 1804199746 | anĝge | al com |   |   |
| То   |            |       |        |   | ~ |

#### 8.2.6 Tạo chữ ký trong Gmail (Signature)

#### Bước 1: mở Gmail và chọn Menu

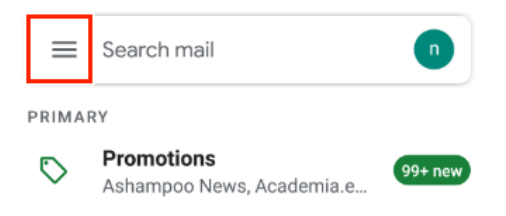

#### Bước 2: vào chọn Settings

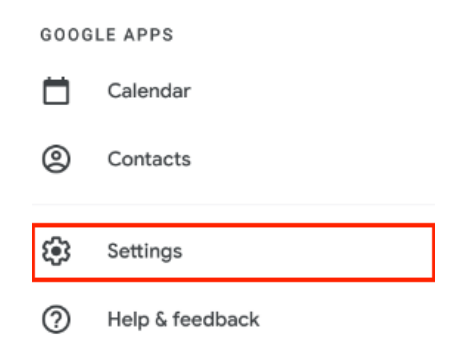

Bước 3: chọn địa chỉ Gmail cần đặt chữ ký

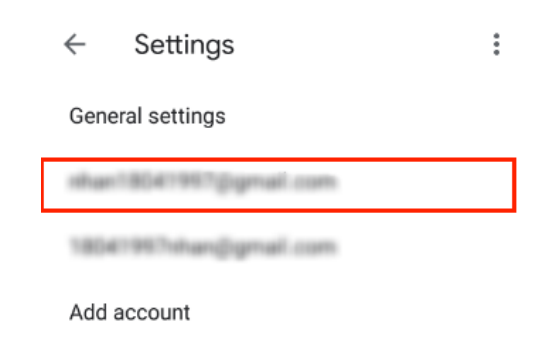

Bước 4: chọn Mobile Signature

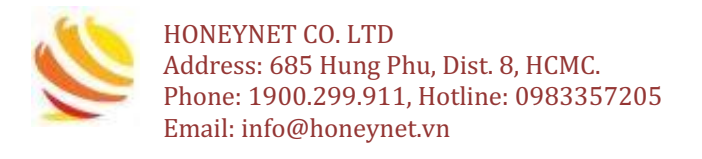

| General                                                                                                    |          |
|----------------------------------------------------------------------------------------------------|----------|
| Default reply action<br>Reply                                                                               |          |
| Mobile Signature<br>Not set                                                                                 |          |
| Conversation view<br>Group emails with the same topic together.<br>This setting may take some time to apply | <b>~</b> |

**Bước 5**: nhập thông tin chữ ký và chọn OK để hoàn thành

| Signature |        |    |  |
|-----------|--------|----|--|
|           |        |    |  |
|           | Cancel | ок |  |

# 9. Thao tác với Google Drive9.1 Lưu tài liệu trực tuyến trên Google Drive

Bước 1: đăng nhập vào Google Drive đã tạo

|    | Drive                 | Q Search Drive                                                                                                    | • | 0    | ۹ |
|----|-----------------------|----------------------------------------------------------------------------------------------------|---|------|---|
| +  | New                   | My Drive 👻                                                                                                    |   |      |   |
| 4  | My Drive              | Files                                                                                                    |   | Name | ŕ |
| ല് | Shared with me        |                                                                                                    |   |      |   |
| 3  | Recent                | Store safely Sync seamlessly<br>Act any this power to long<br>any which the Director photos<br>decrement advector photos                                                                                                    |   |      |   |
| ☆  | Starred               |                                                                                                    |   |      |   |
| 1  | Trash                 | Access anywhere Share easily<br>for first foreforms Constraints of the<br>metabolic start of the starts for<br>them first starts of the starts for<br>them first starts of the starts for<br>them first starts of the starts for<br>them first starts of the starts of the starts of the starts for<br>the starts of the starts of t |   |      |   |
|    | Storage               | Getting started                                                                                                    |   |      |   |
|    | 0 bytes of 15 GB used |                                                                                                    |   |      |   |

## Bước 2: bấm chuột phải vào màn hình và chọn Upload file

| rive -                    |                                                                                   |
|---------------------------|-----------------------------------------------------------------------------------|
|                           |                                                                                   |
|                           |                                                                                   |
| safely                    | Sync seamlessly<br>Let liss here par Mec or PC                                    |
| on photos,<br>(Ching ebat | Into Driverusing the desistop app.<br>Download it at g corporative.               |
|                           |                                                                                   |
|                           | Share easily<br>Girection access to any file ar<br>toker with the 14 botton Files |
|                           | arted                                                                             |
|                           |                                                                                   |
|                           |                                                                                   |
|                           |                                                                                   |
|                           |                                                                                   |
|                           |                                                                                   |
|                           |                                                                                   |

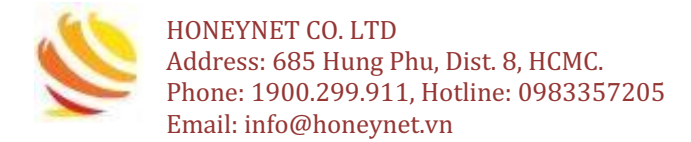

## Bước 3: chọn file cần lưu trữ và chọn Open

| 🧿 Open                                            |        |                         |   |     |                   | ×               |
|---------------------------------------------------|--------|-------------------------|---|-----|-------------------|-----------------|
| $\leftrightarrow \rightarrow \checkmark \uparrow$ | > Tł   | his PC → Desktop → test | ~ | Ō   | ,○ Search test    |                 |
| Organize 🔻 Nev                                    | w fold | ler                     |   |     | :==<br>:==        | - 🔳 💡           |
| 💻 This PC                                         | ^      | Name ^                  |   | 1   | Date modified     | Туре            |
| 3D Objects                                        |        | 🗹 🔃 powerpoint.pptx     |   |     | 17-Mar-20 5:25 PM | Microsoft Power |
| 💿 A360 Drive                                      |        | 🏧 powerpoint.rar        |   |     | 17-Mar-20 5:33 PM | WinRAR archive  |
| 📃 Desktop                                         |        |                         |   |     |                   |                 |
| 🗄 Documents                                       |        |                         |   |     |                   |                 |
| 👆 Downloads                                       | 1      |                         |   |     |                   |                 |
| 🁌 Music                                           |        |                         |   |     |                   |                 |
| Pictures                                          |        |                         |   |     |                   |                 |
| 📕 Videos                                          |        |                         |   |     |                   |                 |
| 🏪 Local Disk (C:)                                 |        |                         |   |     |                   |                 |
| DATA (D:)                                         |        |                         |   |     |                   |                 |
| A Natural                                         | ~      | <                       |   |     |                   | >               |
|                                                   | File r | name: powerpoint.pptx   |   | ``` | All Files (*.*)   | $\sim$          |
|                                                   |        |                         |   |     | Open              | Cancel          |

#### Bước 4: hoàn thành lưu trữ file lên Google Drive

|            | Drive               | Q Search Drive                                                                                                    | •                 | 0    | ÷ |  |  |  |  |  |
|------------|---------------------|----------------------------------------------------------------------------------------------------|-------------------|------|---|--|--|--|--|--|
| +          | New                 | My Drive 👻                                                                                                    | My Drive 👻        |      |   |  |  |  |  |  |
| • 🗠        | My Drive            | Files                                                                                                    |                   | Name | Ŷ |  |  |  |  |  |
| 8          | Shared with me      |                                                                                                    |                   |      |   |  |  |  |  |  |
| U          | Recent              | Store safely         Sync seamlessly           Add any flayes wert to keep<br>safe with the <b>O</b> butter strates,         Set flas from year Med or P   |                   |      |   |  |  |  |  |  |
| $\diamond$ | Starred             | decurrents, and encrything else. Convolued 8 at 3 congestion                                                                                               | P                 |      |   |  |  |  |  |  |
|            | Trash               | Access anywhere Share easily<br>Gwy fire Drie beares Dire offens access to any fire<br>analytic and your other failer with the state with the state has no |                   |      |   |  |  |  |  |  |
|            | Storage             | Getting started                                                                                                    | P powerpoint.pptx |      |   |  |  |  |  |  |
|            | 33 KB of 15 GB used |                                                                                                    |                   |      |   |  |  |  |  |  |
|            | Buy storage         |                                                                                                    |                   |      |   |  |  |  |  |  |

## 9.2 Chia sẻ tài liệu

## Bước 1: chọn file cần chia sẻ

|     | Drive          | Q Search Drive                                             | * | 0 | ÷ |   |
|-----|----------------|------------------------------------------------------------|---|---|---|---|
| +   | New            | My Drive 👻                                                 |   |   | ≣ | i |
| • 🛆 | My Drive       | Of white billing at the set of the signal three years also |   |   |   |   |
| õ   | Shared with me |                                                            |   |   |   |   |
| 0   | Recent         |                                                            |   |   |   |   |
| ☆   | Starred        | P powerpoint.pptx<br>You uploaded in the past week         |   |   |   |   |
| Ū   | Trash          |                                                            |   |   |   |   |

Bước 2: bấm chuột phải vào file đã chọn và chọn Share

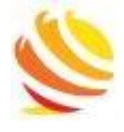

HONEYNET CO. LTD Address: 685 Hung Phu, Dist. 8, HCMC. Phone: 1900.299.911, Hotline: 0983357205 Email: info@honeynet.vn

| 🝐 Drive             | Q Search Drive                                                                                                    |                                                            |
|---------------------|----------------------------------------------------------------------------------------------------|------------------------------------------------------------|
| + New               | My Drive 👻                                                                                                    | O Preview                                                  |
| ► 🛆 My Drive        | để cấn tác tự đấy sử đợc trạng theo                                                                                                    | → Open with >                                              |
| Shared with me      |                                                                                                    | <b>음+</b> Share                                            |
| C Recent            |                                                                                                    | Get shareable link                                         |
| ☆ Starred           | P powerpoint.pptx<br>You uploaded in the past v                                                                                        | Show file location                                         |
| Trash               |                                                                                                    | Move to                                                    |
|                     | Files                                                                                                    | Add to Starred                                             |
| Storage             |                                                                                                    | 2 Rename                                                   |
| 33 KB of 15 GB used |                                                                                                    | Manage versions                                            |
| Buy storage         | Add any file year want to temp. Each time<br>and work the QD to be provided and the Development<br>description and control files to be | nc search<br>na hon part<br>search y and the market a copy |
|                     |                                                                                                    | () Report abuse                                            |
|                     | Access anywhere S                                                                                                    | ل Download                                                 |
|                     | Every Tie in Drive becomes Gale offs<br>available on all your other Solder w                                                           | Remove                                                     |
|                     | Getting started                                                                                                    | Not a helpful suggestion                                   |

Bước 3: điền thông tin địa chỉ Gmail và cấp quyền cho người được share

- Can edit: cho phép được chỉnh sửa
- Can comment: cho phép đánh giá
- Can view: chỉ cho phép xem

| \dd a note | Can edit<br>Can commen<br>Can view |
|------------|------------------------------------|

Bước 4: chọn Send để hoàn thành việc chia sẻ file

## 10. Các phần mềm và công cụ tiện ích phổ biến (OTT) 10.1 Giới thiệu

- OTT: Over The Top  $\rightarrow$  là miễn phí và dùng trên môi trường internet
- SMS OTT
  - → nhắn tin miễn phí và có kết nối internet
     → gọi miễn phí và có kết nối internet
- Call OTT
   SMS Truyền thố
  - SMS Truyền thống  $\rightarrow$  trả phí theo chính sách của nhà cung cấp
  - Call Truyền thống  $\rightarrow$  trả phí theo chính sách của nhà cung cấp
- Các phần mềm phổ biến: Viber, WhatsApp, Skype, Messenger, Zalo, ...
- Có thể tải (download) miễn phí trên:
  - GooglePlay: dành cho các thiết bị có hệ điều hành Android (SamSung, Oppo, HTC, LG, Bphone, VINMart, Sony, ...)
  - AppStore: dành cho các thiết bị của Apple (iPhone, iPad)

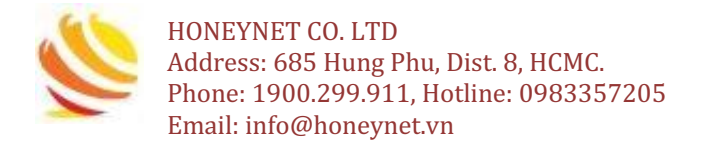

- Ưu điểm của các phần mềm này là:
  - Có thể gọi và nhắn tin thay cho hệ thống truyền thống.
  - Có thể gọi bằng Video (yêu cầu thông ổn định và tối thiểu).
  - Có thể tạo nhóm để trao đổi (CHAT) lên hàng chục người.
  - Có thể gọi như cách gọi truyền thống (phải trả phí).
- Điều kiện: thiết bị phải có kết nối internet (WiFi) hoặc 3G/4G.

## 10.2 Viber

- Mục đích:
  - Dùng là để gọi, nhắn tin
  - Gửi hình ảnh, âm thanh và video.
- Có thể tải (download) Viber tại:
  - Google Play
  - AppStore
  - Trên PC/ Laptop, tại trang https://viber.com
- Yêu cầu có kết nối internet (sử dụng 3G/4G hoặc Wi-Fi, nếu có).
- Sử dụng trên di động thông minh, máy tính bảng, PC/ Laptop.
- Ưu điểm của Viber:
  - Có thể gọi và nhắn tin thay cho hệ thống truyền thống.
  - Có thể gọi bằng Video (yêu cầu thông ổn định và tối thiểu).
  - Điều kiện: thiết bị phải có kết nối internet (WiFi) hoặc 3G/4G.
  - Có thể tạo nhóm để trao đổi (CHAT) lên tới 40 người.
  - Có thể gọi như cách gọi truyền thống (phải trả phí).

## 10.2.1 Cài đặt Viber trên Laptop/ PC

**Bước 1**: trước tiên tải phần mềm Viber dành cho hệ điều hành Windows trên trang chủ về (http://viber.com).

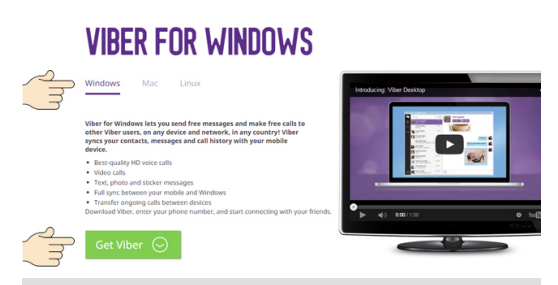

Bước 2: sau khi tải về hoàn tất, bấm đúp vào file "ViberSetup" để cài đặt

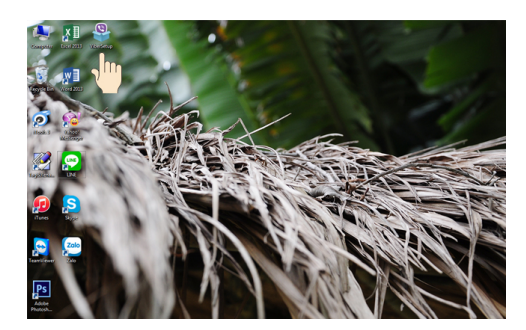

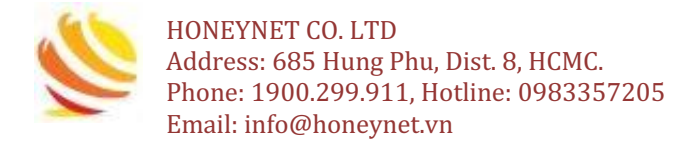

#### Bước 3: bấm "Run", xem màn hình bên dưới

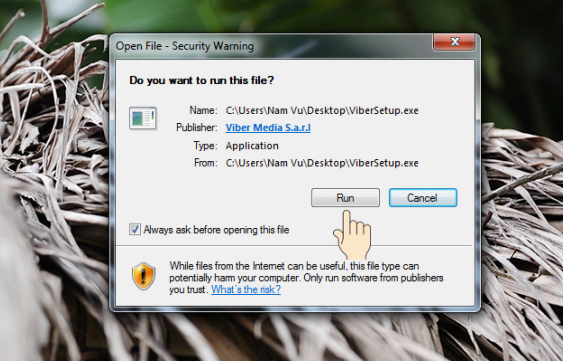

Bước 4: bước tiếp chọn "Accept & Update"

|       | Viber Installation                                                                                                    |                                      |
|-------|----------------------------------------------------------------------------------------------------|--------------------------------------|
| 1/120 | Connect. Freely.                                                                                                    | Installation                         |
|       | Welcome to Viber.<br>With Viber, an application for iPhone®, Android™, Wind<br>Blackberry phones, you can make free phone calls to a | ows Phone and nyone else who has the |
|       | application installed.                                                                                                    |                                      |
|       | By clicking 'Accept & Update' you will accept Viber's                                                                                | End User License Agreement           |
|       | Cancel                                                                                                    | Accept & Update                      |

Bước 5: quá trình cài đặt bắt đầu

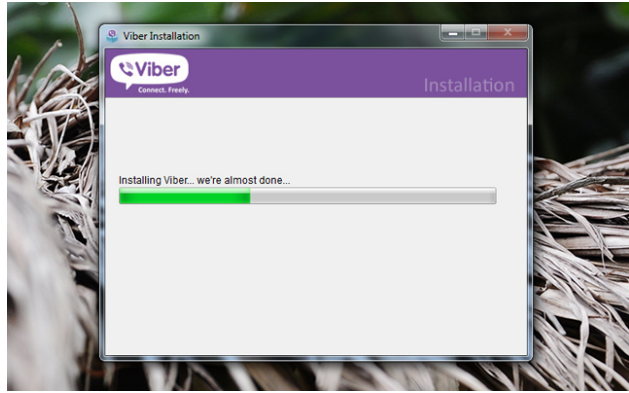

Bước 6: chọn "Yes"

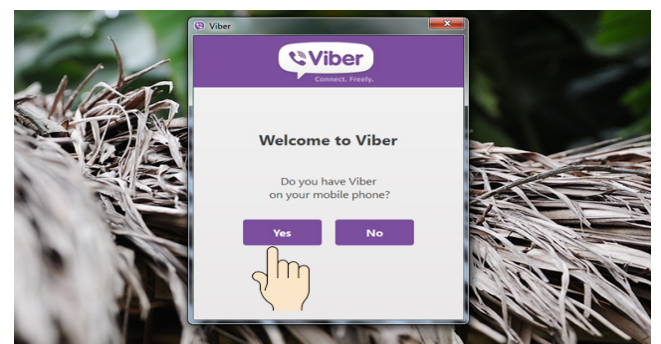

Bước 7: chọn quốc gia Việt Nam rồi nhập số điện thoại đang dùng vào

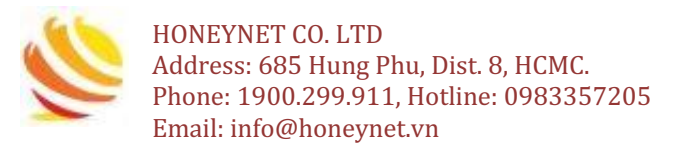

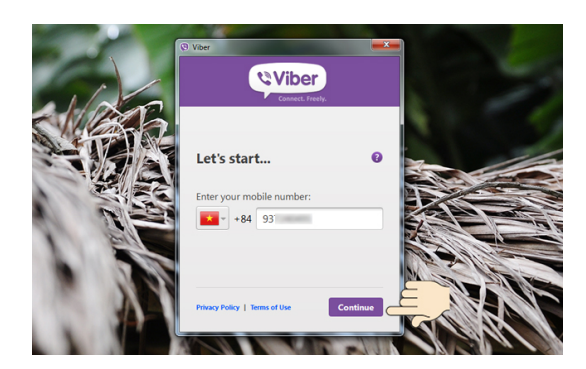

**Bước 8**: trên điện thoại sẽ nhận được một thông báo từ Viber gửi đến có 4 chữ số và phải nhập mã này vào phần mềm đang cài đặt là hoàn tất.

#### 10.2.2Cài đặt Viber trên điện thoại di động

- Vào Google Play đối với hệ điều hành Android và AppStore đối với thiết bị Apple. Gõ Viber trên công thanh công cụ tìm kiếm và cài đặt.
- Đăng ký tài khoản và đăng nhập như trên thiết bị Laptop/ PC.

## 10.3 WhatsApp & Messenger

- Mục đích:
  - Dùng là để gọi, nhắn tin
  - Gửi hình ảnh, âm thanh và video.
- Có thể tải (download) WhatsApp, Messenger tại:
  - Google Play
  - AppStore
- Yêu cầu có kết nối internet (sử dụng 3G/4G hoặc Wi-Fi, nếu có).
- Sử dụng trên di động thông minh, máy tính bảng, PC/ Laptop.

## 10.4 Skype

- Mục đích:
  - Có thể gọi và nhắn tin thay cho hệ thống truyền thống.
  - Gửi hình ảnh, âm thanh và video
  - Có thể tạo nhóm để trao đổi.
- Có thể tải (download) Skype trên
  - Google Play
  - AppStore
- Yêu cầu có kết nối internet (sử dụng 3G/4G hoặc Wi-Fi, nếu có).
- Sử dụng trên di động thông minh, máy tính bảng, PC/ Laptop.

10.5 Zalo

- Mục đính:
  - Có thể gọi và nhắn tin
  - Gửi hình ảnh, âm thanh và video
  - Có thể tạo nhóm để trao đổi.
- Có thể tải (download) Zalo trên:
  - Google Play
  - AppStore

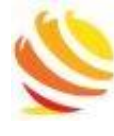

HONEYNET CO. LTD Address: 685 Hung Phu, Dist. 8, HCMC. Phone: 1900.299.911, Hotline: 0983357205 Email: info@honeynet.vn

- Yêu cầu có kết nối internet (sử dụng 3G/4G hoặc Wi-Fi, nếu có).
- Sử dụng trên di động thông minh, máy tính bảng, PC/ Laptop.

## 11. Phần mềm đo kiểm băng thông (Speedtest)

- Giới thiệu về SpeedTest:
  - Kiểm tra tốc độ internet.
  - Kiểm tra được tốc độ tải lên (upload) và tải về (download)
- Tải phần mềm SpeedTest:
  - Trên Android: GooglePlay
  - Trên iOS: AppStore
- Trên PC/ Laptop:
  - Mở trình duyệt Web (Chrome/ Firefox/ khác)
  - Gõ speedtest.net và Enter
- Hình minh họa:

| 2  | ) PING ms                                                                                                    | © download<br>21.79                           | D Mbps<br>B | ® up<br>1                 | load mb<br>0.66                           | ps<br>4                 |                                  |
|----|----------------------------------------------------------------------------------------------------|-----------------------------------------------|-------------|---------------------------|-------------------------------------------|-------------------------|----------------------------------|
| 60 | Connections<br>Multi<br>TC DIGICO<br>Ho Chi Minh<br>Change Serv<br>On Information<br>Park - Vietna<br>Uni<br>103.88.120.6 | M<br>City<br>/er<br>Technology<br>am National | HOW DOES    | s your e<br>with you<br>2 | DOWNLOAI<br>UR EXPECT<br>3<br>As expected | D SPEED<br>FATIONS<br>4 | COMPARE<br>?<br>5<br>Much better |

## Trong đó:

- (1): bấm vào Go để kiểm tra
- (2): thời gian kết nối (Mili Second)
- (3): tốc độ tải về (Download)
- (4): tốc độ tải lên (Upload)

## 12. Cách cài đặt và gỡ bỏ phần mềm trên MobileApp

- Tương tự như cách cài đặt, việc gỡ bỏ một phần mềm ứng dụng trên MobileApp được thực hiện theo các bước sau:
  - Bước 1: Chọn, nhấn và giữ biểu tượng của phần mềm muốn gỡ bỏ từ 3 đến 5 giây.
  - Bước 2: di chuyển phần mềm đến vị trí thùng rác hoặc bấm chọn dấu (x) bên cạnh biểu tượng để xóa phần mềm.
  - Bước 3: thiết bị di dộng sẽ đưa ra thông báo có đồng ý hay không việc xóa ứng dụng. Nếu đồng ý gỡ bỏ thì chọn "Đồng ý" hoặc chọn "Không đồng ý".

## 13. Cách sử dụng dịch thuật của Google Dịch

- Giới thiệu về Google Dịch
  - Google Dịch có tên tiếng Anh là Google Translate
  - Là một công cụ dịch thuật trực tuyến được Google cung cấp
  - Google Dịch hỗ trợ hơn 100 ngôn ngữ ở các cấp khác nhau

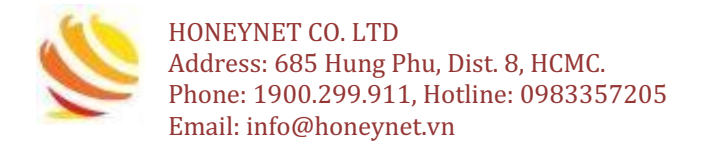

- Phục vụ hơn 500 triệu người mỗi ngày
- Tải phần mềm Google Dịch
  - Trên Android: GooglePlay
  - Trên iOS: AppStore
- Trên PC/ Laptop:

-

- Mở trình duyệt Web (Chrome/ Firefox/ khác)
- Gõ translate.google.com và Enter
- Ví dụ và hình ảnh minh họa
  - Dịch từ tiếng Việt sang tiếng Anh

| $\leftrightarrow$ $\rightarrow$ C $($ translate.google.com/?hl= | ☆ 🏹       | м 💺 I 🚳     |                             |   |       |
|-----------------------------------------------------------------|-----------|-------------|-----------------------------|---|-------|
| ≡ Google Dịch                                                   |           |             |                             |   | III 🦉 |
| 🕱 Văn bản 📄 Tài liệu                                            |           |             |                             |   |       |
| PHÁT HIỆN NGÔN NGỮ ANH                                          | VIỆT PHÁP | ~ F         | • VIỆT ANH TRUNG (GIẢN THỂ) | ~ |       |
| Xin chào các bạn!                                               |           | ×           | Hello friends! 🔗            |   | ☆     |
|                                                                 |           |             |                             |   |       |
| (ا» پ                                                           |           | 17/5000 ê 🔻 | 4)                          |   | 1 %   |

#### Dịch từ tiếng Anh sang tiếng Việt

| ← | → C a translate.goog | le.com/?hl= | vi#view=hom | ie&op=transla | te&sl=en&tl=vi8 | &text=Hello%2                           | 20frier | nds!                        |                  |   | ☆ | <b>X</b> A | 0 | ۲ |
|---|----------------------|-------------|-------------|---------------|-----------------|-----------------------------------------|---------|-----------------------------|------------------|---|---|------------|---|---|
| Ξ | ≡ Google Dịch        |             |             |               |                 |                                         |         |                             |                  |   |   |            |   |   |
|   | 🗙 Văn bản 📄 Tài I    | iệu         |             |               |                 |                                         |         |                             |                  |   |   |            |   |   |
|   | PHÁT HIỆN NGÔN NGỮ   | ANH         | VIỆT        | PHÁP          | ~               |                                         | ¢→      | VIỆT ANH                    | TRUNG (GIẢN THỂ) | ~ |   |            |   |   |
|   | Hello friends!       |             |             |               |                 | ×                                       |         | Xin chào các <mark>b</mark> | ạn! ⊘            |   |   |            | ☆ |   |
|   |                      |             |             |               |                 |                                         |         |                             |                  |   |   |            |   |   |
|   | <b>.</b> ()          |             |             |               | 14/5            | • • • • • • • • • • • • • • • • • • • • |         | •()                         |                  |   | l |            | ~ |   |

## 14. Một số thủ thuật tìm kiếm dữ liệu trên Google

- Giới thiệu một số thủ thuật tìm kiếm trên Google
  - Sử dụng dấu ngoặc kép "Nội dung cần tìm" hoặc "XXX" + "YYY" để tìm kiếm nhiều chuỗi và chính xác hơn.

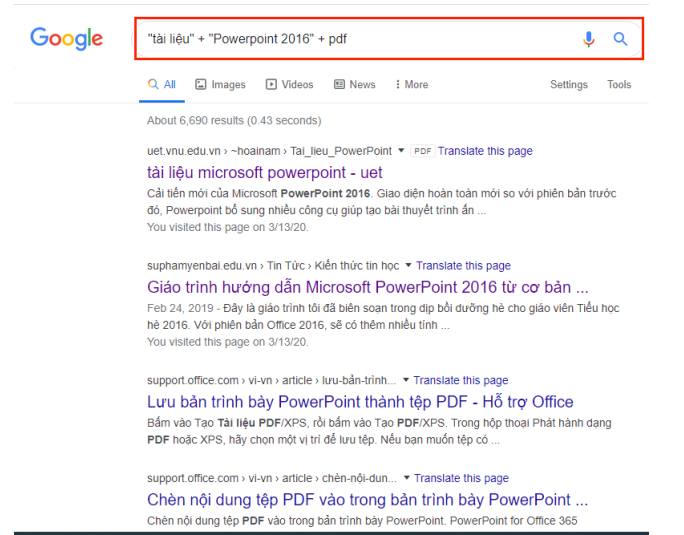

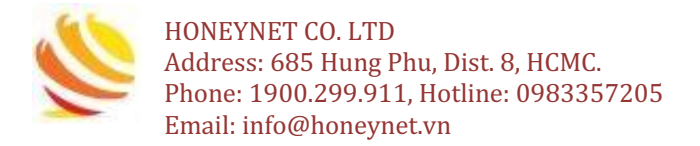

• Xem nhanh dự báo thời tiết

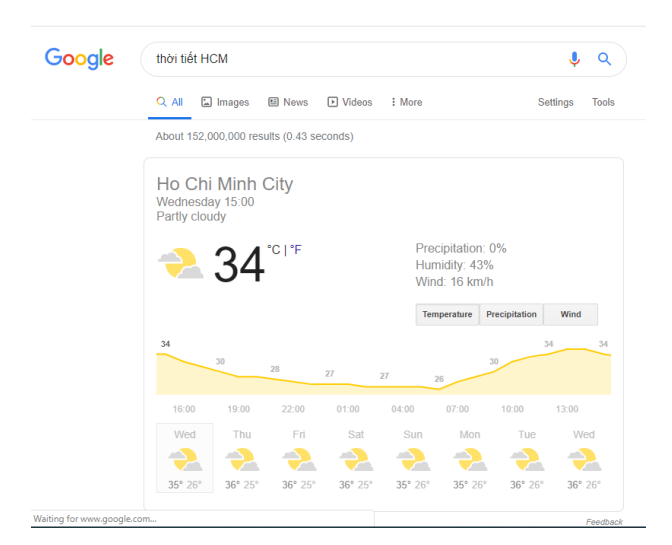

## 15. Một số thủ thuật sử dụng Google Map

- Giới thiệu Google Map
  - Google Maps là một dịch vụ bản đồ số được Google phát triển
  - Xác định vị trí
  - Tìm đường
- Tải phần mềm Google Map
  - Trên Android: GooglePlay
  - Trên iOS: AppStore
- Trên PC/ Laptop:
  - Mở trình duyệt Web (Chrome/ Firefox/ khác)
  - Gõ maps.google.com và Enter
- Ví dụ và hình ảnh minh họa:
  - Xác định vị trí của Trung tâm Giáo dục Quốc phòng An ninh

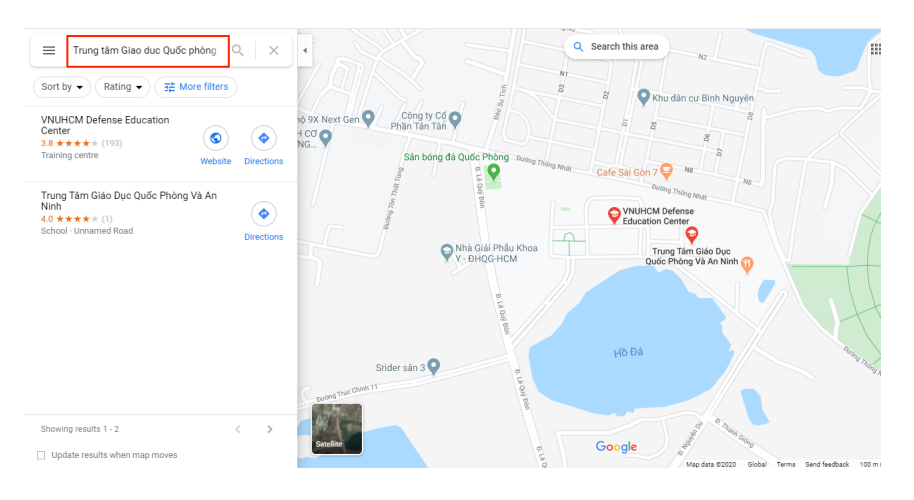

• Tìm đường đi đến Trung tâm Giáo dục Quốc phòng – An ninh

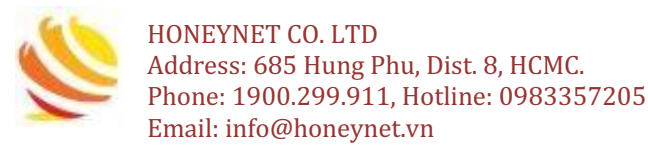

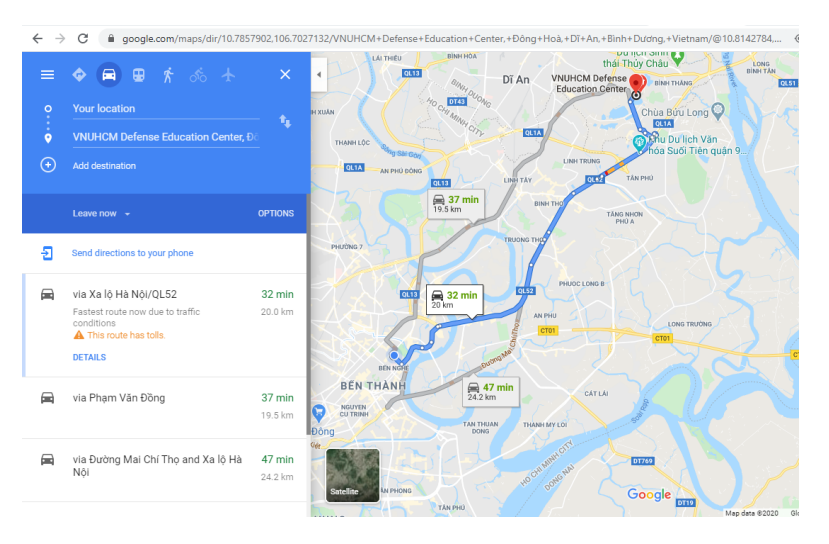

## 16. Một số ứng dụng phổ biến hiện nay

- Có rất nhiều phần mềm ứng dụng được phát triển để phục vụ cho nhu cầu cuộc sống của chúng ta và sau đây là danh sách một số phần mềm ứng dụng phổ biến thuộc nhiều lĩnh vực khác nhau.
- Trong lĩnh vực vận chuyển
  - Grab
  - BE
  - GoViet
- Trong lĩnh vực đặt thức ăn nhanh
  - Grab
  - GoViet
  - Now
- Trong lĩnh vực mua hàng online
  - Tiki
  - Shopee
  - Sendo
  - Lazada
- Trong lĩnh vực thanh toán di dộng
  - Momo
  - ViettelPay
  - ZaloPay
- Trong lĩnh vực báo điện tử
  - VietNamNet
  - VnExpress.net
  - Tuổi trẻ Online
- **Lưu ý**: khi cài đặt phần mềm ứng dụng, nó có thể làm cho thiết bị hoạt động chậm và ảnh hưởng đến các phần mềm ứng dụng khác. Vì vậy, cần cân nhắc kỹ trước khi cài đặt các phần mềm ứng dụng cho thiết bị.

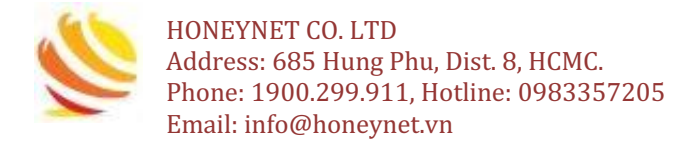

## 17. Thông tin liên hệ

- ✓ Công ty HONEYNET
- ✓ Địa chỉ: 685 Hưng Phú, P. Hưng Phú, Q. 8, TP. HCM
- ✓ Điện thoại: 1900.299.911, Hotline: 0983357205
- ✓ https://honeynet.vn
- ✓ Email: info@honeynet.vn